# Uživatelská příručka administrace SOP

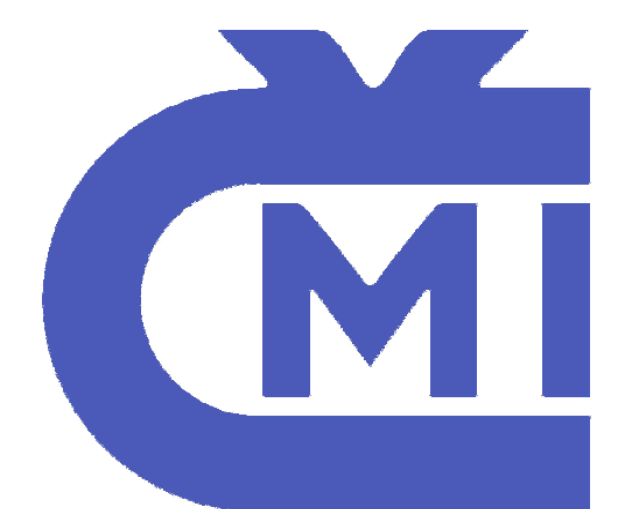

# Český metrologický institut sídlem Okružní 31, 638 00 Brno IČ: 00177016

Verze dokumentu: 2.1 Jazyk dokumentu: český Status: testovací

Datum: 5. 12. 2016 Kontakt: <u>cmi@maternacz.com</u>

Vytvořil: Vokálek Petr

# Obsah

| 1. | Informace k projektu                          | 2  |
|----|-----------------------------------------------|----|
| 2. | Úvod                                          | 2  |
| 3. | Základní předpoklady pro používání SOP        | 2  |
| 4. | Přihlášení do aplikace SOP                    | 2  |
| 5. | Práce v aplikaci                              | 5  |
|    | 5.1. Změnit heslo                             | 5  |
|    | 5.2. Nastavení                                | 5  |
|    | 5.2.1. Role                                   | 5  |
|    | 5.3. Služby                                   | 7  |
|    | 5.3.1. Atributy šablony                       | 7  |
|    | 5.3.2. Šablony                                | 13 |
|    | 5.3.3. Milníky                                | 22 |
|    | 5.3.4. Druhy měřidel                          | 24 |
|    | 5.3.5. Veličiny                               | 25 |
|    | 5.4. GPS                                      | 29 |
|    | 5.4.1. GPS mapa                               | 29 |
|    | 5.5. Ceník                                    | 30 |
|    | 5.6. Reporty                                  | 32 |
|    | 5.6.1. Finanční reporty                       | 32 |
|    | 5.6.2. Nefinanční reporty                     | 32 |
|    | 5.6.3. Převod neuzavřených výkonů             | 33 |
|    | 5.7. Transakce                                | 36 |
|    | 5.8. Fronta zpracování                        | 36 |
|    | 5.9. Úlohy                                    | 36 |
|    | 5.10. Uživatelé                               | 36 |
|    | 5.10.1. Vytvoření ČMI uživatele               | 37 |
|    | 5.10.2. ČMI uživatelé                         | 37 |
|    | 5.11. Správa značek                           | 40 |
|    | 5.11.1. Zavedení                              | 41 |
|    | 5.11.2. Bilance                               | 41 |
|    | 5.11.3. Distribuce značek (přidělení SPM)     | 43 |
|    | 5.11.4. Korekce stavu                         | 43 |
|    | 5.11.5. Vrácení značek                        | 43 |
|    | 5.11.6. Znehodnocení značek                   | 44 |
|    | 5.11.7. Použití značek mimo POP               | 46 |
|    | 5.11.8. Přehled značek                        | 46 |
|    | 5.11.9. Bilance značek                        | 47 |
|    | 5.12. Sestavy                                 | 48 |
|    | 5.12.1. Použitá čísla KL (kalibračních listů) | 48 |
|    | 5.13. Evidence finanční uzávěrky              | 48 |
|    | 5.13.1. Seznam finančních uzávěrek            | 49 |
|    | 5.13.2. Detail finanční uzávěrky              | 50 |
|    | 5.14. TUZ uživatelé                           | 50 |
|    | 5.15. Počet licencí                           | 51 |
| 6. | Použité zkratky                               | 52 |
| 7. | Závěr                                         | 53 |
|    |                                               |    |

# 1. Informace k projektu

http://www.maternacz.com/cmi

| Aplikace | Test                                    | Produkce                       |  |  |  |
|----------|-----------------------------------------|--------------------------------|--|--|--|
| POP      | https://sop-test.cmi.cz:2443/POPclient/ | https://sop2.cmi.cz/POPclient/ |  |  |  |
| SOP, SPM | http://sop-test.cmi.cz:28080/ppw/       | https://sop2.cmi.cz/ppw        |  |  |  |
| A-portal | https://sop-test.cmi.cz:2443/a-portal/  | https://sop2.cmi.cz/a-portal/  |  |  |  |

# 2. Úvod

Aplikace SOP je Systém osobních pokladen (dále jen "SOP") která pro Český metrologický institut zajištuje:

- kontrolované vyúčtování služeb (metrologických výkonů) prováděných pracovníky Českého metrologického institutu (dále jen "ČMI") při ověřování a kalibraci měřidel různých druhů u zákazníků s podporou různých typů platebních metod od platby v hotovosti, platební kartou, PSMS, a fakturu,
- ukládání dat o metrologickém výkonu vč. údajů o měření,
- zajištění a uložení rámcových údajů o místě a čase provedení výkonu,
- komunikace SOP se všemi subsystémy informačního systému a ekonomickým systémem ČMI formou webservisu,
- zajištění bezpečnosti komunikace.

# 3. Základní předpoklady pro používání SOP

Uživatel aplikace musí mít k dispozici PC/notebook nebo jiné zařízení s operačním systémem MS Windows a s funkčním internetovým připojením, protože aplikace využívá webový prohlížeč. Podporovány jsou následující druhy a verze prohlížečů:

- Mozilla Firefox verze 10 a vyšší,
- Google Chrome verze 17 a vyšší.

# 4. Přihlášení do aplikace SOP

Úvodní obrazovka aplikace SOP obsahuje přihlašovací údaje uživatele, který se po zadání přiděleného jména a Hesla může přihlásit do aplikace:

| ČESKÝ<br>METROLOGICKÝ<br>INSTITUT | Uživatel: gue<br>Přihlásit | est |
|-----------------------------------|----------------------------|-----|
|                                   | Přihlášení                 |     |
|                                   | Uživatel: Heslo:           |     |
|                                   | Přihlásit                  |     |

Následující popisy funkcí celého systému se vztahují k uživateli, který má roli **AdminSOP**.

Ostatním uživatelům se zobrazují pouze povolené volby a úkony a to tak, jak jsou nadefinovány pro jejich jednotlivé role. Uživatele i role definuje administrátor aplikace – uživatel s rolí **AdminSOP (popř. SuperAdminSOP)**.

Po úspěšném přihlášení se zobrazí úvodní obrazovka SOP:

| ČESKÝ<br>METROLOGICKÝ                                                                                                    | Uživatel: adminsop                               |
|----------------------------------------------------------------------------------------------------|--------------------------------------------------|
|                                                                                                    |                                                  |
| NASTAVENÍ<br>Role<br>SLUŽBY<br>Atributy šablony<br>Šablony<br>Milníky<br>Druhy měřidel<br>Veličiny<br>Zákazníci<br>GPS<br>GPS mapa<br>CENÍK | Vítejte v aplikaci SOP                           |
| REPORTY<br>Finanční reporty<br>Nefinanční reporty<br>Převod neuzavřených výkonů<br>TRANSAKCE                                                |                                                  |
| FRONTA ZPRACOVÁNÍ<br>ÚLOHY<br>UŽIVATELÉ<br>Vytvoření ČMI uživatele<br>ČMI Uživatelé<br>SPRÁVA ZNAČEK                                        |                                                  |
| Bilance<br>Distribuce značek<br>Vrácení značek<br>Znehodnocení značek<br>Použití značek mimo POP<br>Bilance značek<br>SESTAVY               |                                                  |
| Použitá čísla KL<br>EVIDENCE FIN. UZÁVĚRKY<br>Seznam finančních uzávěrek<br>Detail finanční uzávěrky<br>TUZ UŽIVATELÉ                       |                                                  |
| Přiřazení<br>POČET LICENCÍ                                                                                                    | © 2008-2016 MATERNA Communications a s /v devel\ |

SOP v pravém horním rohu zobrazuje jméno aktuálně přihlášeného uživatele. K dispozici je zde i volba **Odhlásit** pro ukončení práce v aplikaci.

V pravém horním rohu jsou volby pro změnu jazyka – česky / anglicky.

# 5. Práce v aplikaci

Uživatel aplikace má všechny základní funkce SOP k dispozici na levé straně hlavní obrazovky. Ovládání aplikace je standardní jako u kterékoliv jiné webové aplikace, – myší, z klávesnice nebo dotykově, záleží na typu zařízení, na kterém je spuštěna.

# 5.1. Změnit heslo

Volba **Změnit heslo** umožňuje kterémukoliv uživateli SOP provést změnu svého vlastního hesla.

| ČESKÝ<br>METROLOGICKÝ<br>INSTITUT<br>NASTAVENÍ<br>Role<br>SLUŽBY<br>Atributy šablony<br>Šablony |                  | Uživatel: adminsop |
|-------------------------------------------------------------------------------------------------|------------------|--------------------|
| INSTITUT                                                                                        | Změnit heslo     | Odhlásit           |
| *****                                                                                           |                  |                    |
| NASTAVENÍ                                                                                       | Změnit beslo pro | uživatele:         |
| Role<br>SLUŽBY                                                                                  | adminsop         | uzivatele.         |
| Atributy šablony<br>Šablony                                                                     | Heslo:           |                    |
| Milníky<br>Druhy měřidel                                                                        | Heslo znovu:     |                    |
| Veličiny<br>Zákozníci                                                                           | 💥 Storno 🏑 Ulo   | ožit nové heslo    |

# 5.2. Nastavení

#### 5.2.1. Role

V zobrazeném seznamu je přehled všech nadefinovaných rolí a jejich pravomocí v systému.

Pokud je nutné provést změnu práv u jednotlivých rolí, vybere administrátor požadovanou roli ze Seznamu dostupných rolí a klikne na ni. Otevře se mu podokno, kde je možné přidělená práva změnit. Pouze se zaškrtne – přidá/odebere požadované právo. Vše je pak nutné potvrdit volbou Uložit roli.

#### NASTAVENI Role SLUZBY Atributy šablony Šablony Milníky Druhy měřidel Veličiny Zákazníci GPS GPS mapa CENÍK REPORTY Finanční reporty Nefinanční reporty TRANSAKČNÍ LOG ÚLOHY UŽIVATELÉ Vytvoření ČMI uživatele ČMI Uživatelé SPRÁVA ZNAČEK Bilance New Distribuce značek Vrácení značek Znehodnocení značek Použití značek mimo POP Přehled značek

#### Seznam dostupných rolí

| Poznámka:<br>Jroveň autorizace:<br>- pouze mé objekty,<br>- objekty z mé hierarchie,<br>- vše |          |          |          | Editace<br>uživatelů<br>(C) | Editace<br>uživatelů<br>(ČMI) | SPM (pokladna,<br>registrační známky,<br>) | Správa<br>značek |          | Finanční uzávěrka<br>pro všechny POP | Editace TUZ<br>uživatelů k VOJ |  |
|-----------------------------------------------------------------------------------------------|----------|----------|----------|-----------------------------|-------------------------------|--------------------------------------------|------------------|----------|--------------------------------------|--------------------------------|--|
|                                                                                               | <b>V</b> | <b>V</b> | <b>V</b> | <b>V</b>                    | <b>V</b>                      | ٧                                          | •                | ٧        |                                      | <b>V</b>                       |  |
| Admin SOP                                                                                     | <b>V</b> | •        | <b>V</b> | •                           | <b>V</b>                      | •                                          | <b>V</b>         | ٧        |                                      | <b>V</b>                       |  |
| Admin typů transakcí a šablon                                                                 | •        | •        | •        | •                           | •                             | •                                          | •                | •        |                                      | •                              |  |
| Admin ceníků a finančních reportů (vč.<br>vyrovnání nevyrovnané fin. závěrky)                 | •        |          | •        |                             | •                             | •                                          | •                | <b>V</b> | •                                    | •                              |  |
| Admin uživatelů                                                                               | •        | •        | <b>V</b> | <b>V</b>                    | <b>V</b>                      | •                                          | •                | •        |                                      | •                              |  |
| Admin nefinančních reportů                                                                    | •        | •        | •        | •                           | •                             | •                                          | •                | ٧        |                                      | •                              |  |
| Admin transakčních úředních značek                                                            | •        | •        | •        | •                           | •                             |                                            | <b>V</b>         | •        |                                      | •                              |  |
| SPM uživatel (SPM user)                                                                       | •        | •        | •        | •                           | •                             | ٧                                          | •                | •        | ٧                                    | •                              |  |
| Metrolog (POP user)                                                                           | •        | •        | •        | •                           | •                             | •                                          | •                | •        |                                      | •                              |  |
| Admin GPS                                                                                     | •        | •        | •        | •                           | •                             |                                            | •                | •        |                                      | •                              |  |
| Admin předávání neuzavřených výkonů                                                           | •        | •        | •        | •                           |                               | •                                          | •                | •        |                                      | •                              |  |
| SPM GŘ                                                                                        | •        | •        | •        | •                           | •                             |                                            | •                | •        |                                      | •                              |  |
| Reditel OI                                                                                    | •        | •        | •        | •                           | •                             | •                                          | •                | •        |                                      | •                              |  |
| Vedoucí Ol                                                                                    | •        | •        | •        | •                           | •                             | •                                          | •                | •        |                                      | •                              |  |
| Test POP user                                                                                 | •        | •        | •        | •                           | •                             | •                                          | •                | •        |                                      | •                              |  |
|                                                                                               | 4        |          |          |                             |                               |                                            |                  |          |                                      |                                |  |

#### Vytvoření/editace role

| Unikátní jméno role: | Admin SOP | 0 |
|----------------------|-----------|---|
| ,                    |           | 0 |

- Povolené systémové akce: Prohlížení rolí Umožňuje zobrazení seznamu rolí

  - Editace rolí
     Umožňuje vytvářet, editovat a mazat role
  - Uživatelé (C)
     Uživatelů partnera

  - Umoznuje zvorozani ... Editace uživatelů (C) romstňuje vytvářet, editovat a mazat všech uživatelů partnera
  - Editace uživatelů (ČMI)
  - Umoznuje vytvaret uztvereto ov... SPM (pokladna, registrační známky, ...) U teočětníh zohrazovat a editovat pokladnu, registrační známky atd.
  - Správa značek
    - vat a editovat registrační známky
  - Ceník Přístup k ceníku ČMI
  - Finanční uzávěrka pro všechny POP
  - Editace TUZ uživatelů k VOJ

  - Dombore ---- Použíté licence
     Umožňuje náhled na počet vydaných a používaných licencí
  - Finanční reporty

  - Nefinanční reporty
     <sup>Difetrin</sup> k nefinančním reportům
  - Předání neuzavřených výkonů
  - Transakční log
     Imožňuje zobrazovat transakční log

  - Seznam úloh
     Zohrazí stav déletrvajících úloh spuštěných na pozadí

  - Prohlížení služeb
     Levořňuje prohlížení existujících služeb
  - Umoznuje p. ... Editace služeb Umožňuje vytvářet, editovat a mazat služby
  - GPS mapa  $\checkmark$

  - GPS monitoring

💥 Storno 🎸 Uložit roli

# 5.3. Služby

V této části SOP se definují jednotlivé atributy pro šablony, šablony dokumentů a také typy transakcí.

#### 5.3.1. Atributy šablony

Atribut je obecně pole, které se může objevit na jakékoliv šabloně. Šablona je poté podkladem pro generování specifického dokumentu. Např. atributem může být vztažný tlak. Každý atribut může být identifikován dalšími parametry jako je např. výchozí hodnota, datový typ (číslo, text, datum, ...).

| Č                        | Český metrologický institut<br>Okružní 31, Brno, 638 00 |                      |                        |                    |               |                            |                             |               |                             |
|--------------------------|---------------------------------------------------------|----------------------|------------------------|--------------------|---------------|----------------------------|-----------------------------|---------------|-----------------------------|
|                          | SDÍLI                                                   | ENÁ DATA O ME        | TROLOGIC               | KÉM VÝK            | ONU - UNIV    | ERZÁLNÍ ZÁZNA              | M - KALIBRACE               |               |                             |
|                          |                                                         |                      |                        |                    |               |                            |                             |               |                             |
| data                     | o zákazníkovi                                           |                      | data o                 | ČМІ                | data          | 1 o etalonech              | pracovní postup             | po            | dmínky měření               |
| název zákaznika          | IČ                                                      | smlouva              | pracovnik              | středisko          | ident         | ifikace etalonů            | čislo postupu               | specifikace j | podminek měřeni / prostředi |
| sop.zakaznik.nazev_firmy | sop.zakaznik.ic                                         | sop.zakaznik.smlouva | sop.cmi.pracovnik      | emi.pracovnik.stre | sop.r         | neridlo.etalony            | sop.meridlo.pracovni_postup | sop.me        | ridlo.podminky_mereni       |
| data o uživateli (uživa  | telích)                                                 |                      |                        |                    | data o m      | ěřidle (měřidlech) uživate | le                          |               |                             |
| název uživatele          | misto                                                   | druh (měřidla)       | výrobce                |                    | typ           | identifikace mĕřidla       | specifikace měřidla         | přesnost      | rozsah měření               |
| sop.uzivatel.nazev       | sop.uzivatel.sidlo                                      | sop.meridlo.druh     | sop.meridlo.vyrob<br>o | ce_jmen so         | p.meridlo.typ | sop.meridlo.carovy_kod     | sop.meridlo.specifikace     | meridlo.pres  | sop.meridlo.rozsah          |
|                          |                                                         |                      |                        |                    | ро            | známky                     |                             |               | výstup                      |
|                          |                                                         |                      |                        |                    |               |                            |                             | kalibrace     | čislo kalibračniho listu    |
|                          |                                                         |                      |                        |                    |               |                            |                             | sop.z<br>azna | sop.zaznamKalibrace.cislol  |

Příklad použití atributů v šabloně:

V databázi SOP musí být uvedeny všechny atributy, které bude chtít uživatel použít na jakékoliv šabloně. V případě, že se na šabloně objeví jméno atributu, které nebude uloženo v SOP, systém vyhodnotí takovou šablonu jako neplatnou a neuloží ji do systému.

Administrace šablon bude přístupná uživatelské roli Admin typů transakcí + šablona.

#### Založení nového atributu

Pro založení nového atributu se použije volba **Založit nový atribut**.

# Atributy šablony

| Vyhledávání atributu                         | Založit nový atribut |
|----------------------------------------------|----------------------|
| Název<br>Identifikátor<br>Vzorec             | _                    |
| Použitý v šabloně v<br>Vyhledat Zrušit filtr |                      |

| Název         | Identifik |
|---------------|-----------|
| Čárový kód    | sop.meri  |
| Výrobní číslo | sop meri  |

#### Atribut šablony

| Název           |          | 1 |
|-----------------|----------|---|
| ldentifikátor   |          | 1 |
| Datový typ      | Text ~   | i |
| Vícerozměrný    |          |   |
| Vzorec          |          | į |
|                 |          |   |
|                 |          |   |
|                 |          |   |
|                 |          |   |
|                 |          |   |
|                 |          |   |
|                 |          |   |
|                 |          |   |
|                 |          |   |
|                 |          |   |
|                 |          |   |
|                 |          |   |
| •               |          | i |
| -               |          |   |
| 🗙 Storno 🏑      | · Uložit |   |
| Založit nový at | ribut    |   |

Pro zadání více položek najednou je možné si tlačítkem "+" přidat libovolný počet těchto položek a uložit je najednou. Tato možnost platí pro všechny položky a podokno Atribut šablony pak může vypadat takto – př. Při zadání 2 položek najednou.

Červeným křížkem vlevo nahoře u každého podokna lze již přidaný atribut v případě potřeby odebrat.

V okně/oknech Atribut šablony se postupně vyplní:

• Název:

- volný text o max. délce 150 znaků např. výrobní číslo,
- Identifikátor:

- Textový identifikátor, který vždy začíná "sop." A následuje libovolný řetězec bez diakritiky, mezer a speciálních znaků max. 250 znaků,

Pro **Název a Identifikátor** se doporučuje při vytváření dodržovat konvenci, aby se dalo rozlišit vstupní a výstupní atributy:

<u>Př.</u>

**sop.vs** ... - vstupní parametry, atributy do šablon např. jméno, adresa, typ zařízení apod.

**sop.vy** ... - výstupní parametry jako jsou naměřené nebo vypočtené hodnoty

- Datový typ:
  - a) Text je volný textový vstup,
  - b) Číslo je libovolná číselná hodnota,
  - Číselná hodnota s jednotkami u tohoto datového typu se následně přiřazuje výběrem ze seznamu typ Měřené veličiny – hmotnost/délka/čas/množství,

### Atribut šablony

| Název           |                                |
|-----------------|--------------------------------|
| Datový typ      | Číselná hodnota s jednotkami ∽ |
| Měřená veličina | Hmotnost ~                     |
| Vícerozměrný    |                                |
| Vzorec          |                                |

- d) Logická hodnota ANO/NE,
- e) Etalon datový typ odvozený od typu Číselná hodnota s jednotkami, kromě jednotek zobrazuje pro výběr i etalony,
- f) Výčet např. pondělí, úterý, ...,
- g) Datum a čas,
- h) **GPS** souřadnice GPS ve formátu latitude, longitude např. 50°5'48.570"N, 14°20'51.634"E,
- i) **Soubor** cesta k souboru přílohy, speciální pole, které umožní nastavit cestu k souboru,
- j) **Druh měřidla**,
- k) Typ měřidla,
- Úřední značka použitá v šablonách pro reálné ověření přidělení konkrétního čísla dané značky metrologovi,
- m) Výrobce,
- n) Typ registrace,

### o) Číslování dokumentů,

#### Atribut šablony

| r             |                       |
|---------------|-----------------------|
| Název         |                       |
| Identifikátor |                       |
| Datový typ    | Číslování dokumentů ~ |
| Formát        |                       |
|               |                       |
|               |                       |
|               |                       |
|               |                       |
| Vícerozměrný  |                       |
| Vzorec        |                       |
|               |                       |
|               |                       |
|               |                       |
|               |                       |
|               |                       |
|               |                       |

- Formát textové pole 500 znaků, které může obsahovat:
  - libovolný počet text. řetězců tzn. např. alfanumerických znaků, pomlček, teček, ...
  - libovolný počet SOP atributů proměnných, které jsou identifikovány speciálním zápisem \${sop.cislo\_meridla!'???'}, kde v závorce je jméno atributu a dále za vykřičníkem v uvozovkách uvedený text, který se vloží v případě nenalezení hodnoty atributu.

<u>Příklad reálného parametru obsah pro SOP atribut:</u> sop.zaznamKalibrace.cisloKL

\${sop.cmi.pracovnik.OIcislo!'??'}-KL\${sop.cmi.pracovnik.KalibraceID!'?'}\${sop.cmi.pracovnik.cislor
adyKL!'?'}-\${sop.cmi.dvojcisliAktualnihoRoku!'YY'}

 p) Souvislá číselná řada – sestavuje nepřerušenou číselnou řady a její parametry:

#### Atribut šablony

| Název                      |                       |   |
|----------------------------|-----------------------|---|
| Identifikátor              |                       |   |
| Datový typ                 | Souvislá číselná řada | ~ |
| Počáteční hodnota<br>Šířka |                       |   |
| Vícerozměrný               |                       |   |
| Vzorec                     |                       |   |
|                            |                       |   |
|                            |                       |   |

- **Počáteční hodnota** číselné řady např. 00001,
- Šířka počet pozic číselné řady, volné pozice se doplní zleva "0",

Pokud někdo do šablony zadá tuto proměnnou, pak systém založí číselnou řadu s počáteční hodnotou.

<u>Praktické použití:</u> číslo kalibračního listu, číslo ověřovacího listu (stejné jako číslo KL, jen místo KL je OL), číslo zjednodušeného daňového dokladu.

#### Příklad atributu

<u>Např.</u> atribut **sop.specifikaceMeridla.vaziciRozsah.1.max** v záznamu ověření váhy s neautomatickou činností bude mít toto nastavení:

| Identifikátor          | hodnota                                                                                               |
|------------------------|----------------------------------------------------------------------------------------------------|
| Názvem – textové jméno | Záznam ověření - Váhy - specifikace - rozsah 1M                                                       |
| Identifikátorem        | sop.specifikaceMeridla.vaziciRozsah.1.max                                                             |
| Datovým typem          | Hodnota                                                                                               |
| Veličina               | Hmotnost (z číselníku veličin se automaticky<br>doplní jako základní jednotka kg) v šabloně na<br>POP |
| Vícerozměrný           | Ne                                                                                                    |

Parametr 🗹 Vícerozměrný atribut s hodnotami ANO/NE určuje, zda atribut obsahuje pouze 1 nebo více hodnot.

Posledním atributem šablony, který je nutné zadat je **Vzorec.** Do tohoto pole se uvádí identifikace hodnoty daného atributu resp. zadání vzorce, který se v dané šabloně spočítá např.:

když(abs(sop.vy.chybanuly-chybakg)<=sop.vy.chybanuly-mpekg,"ANO","NE").

Současně pro všechny proměnné **sop.xxx.jednotka.YY** automaticky vloží přepočetní vzorec. Pokud při zpracování vložené hodnoty dojde k změně použité jednotky, tzn., např. ve vstupní obrazovce se bude zadávat kg, ale na ověřovacím listu bude mít tento atribut v dané šabloně nastavenou jednotku g, SOP automaticky přepočte uloženou hodnotu z kg na g dle přepočtu z číselníku veličin.

#### Detaily atributu

Pomocí kliknutí na **Název atributu** se otevře podokno, které zobrazí detailní informace ke zvolenému atributu.

#### Atribut šablony

#### Atribut šablony

| Název<br>Identifikátor<br>Datový typ<br>Formát | číselník hotovostních platet<br>sop.DanovyDokladNad10k<br>Číslování dokumentů ~<br>sop.DanovyDokladNad10K.ciselnaRada<br>-<br>\${sop.cmi.dvojcisliAktualnihoRoku!<br>'YY'} | Název<br>Identifikátor<br>Datový typ<br>Vícerozměrný<br>Vzorec | Výrobní číslo<br>sop.meridlo.vyrobni_cislo<br>Text |
|------------------------------------------------|----------------------------------------------------------------------------------------------------|----------------------------------------------------------------|----------------------------------------------------|
| Vícerozměrný<br>Vzorec                         |                                                                                                    |                                                                |                                                    |

#### Smazání atributu

Atribut lze smazat ale pouze za předpokladu, že se nenachází na žádné aktivní šabloně. V opačném případě systém odmítne operaci smazání a zobrazí uživateli seznam šablon, na kterých se stále atribut nachází.

Správa atributů šablon bude přístupná uživatelské roli Admin typů transakcí + šablona.

V aktuálním seznamu **Atributy šablony** je možné vyhledávat jednotlivé položky a to buď podle **Názvu**, nebo podle **Identifikátoru**. Pokud chce uživatel po vyhledání požadované položky opět zobrazit vše, použije volbu **Zrušit filtr** a seznam se opět zobrazí kompletní.

#### Atributy šablony

| Vyhledávání atributu             | Založit nový atribut |
|----------------------------------|----------------------|
| Název<br>Identifikátor<br>Vzorec |                      |
| Použitý v šabloně 🗸 🗸 🗸 🗸 🗸 🗸    |                      |
| Vyhledat Zrušit filtr            |                      |

| Název           | Identifikátor               | Použitý v šablonách                                                                                                    | Vzorec | Smazat |
|-----------------|-----------------------------|----------------------------------------------------------------------------------------------------|--------|--------|
| Čárový kód      | sop.meridlo.carovy_kod      |                                                                                                    |        | Smazat |
| Výrobní číslo   | sop.meridlo.vyrobni_cislo   |                                                                                                    |        | Smazat |
| Druh měřidla SM | sop.meridlo.druh            |                                                                                                    |        | Smazat |
| Soubor XLS      | sop.zaznamOvereni.souborXIs | Záznam ověření - výchozí<br>Záznam ověření - výchozí B<br>Záznam ověření - výchozí B<br>Test šablon 2<br>Záznam ověření - výchozí<br>Záznam ověření měřiče PHM |        |        |
| Typ měřidla     | sop.meridlo.typ             |                                                                                                    |        | Smazat |
| DIČ             | sop.zakaznik.dic            |                                                                                                    |        | Smazat |
| Strana 1 z 223  | 1 2 3 4 5 🕨 📕               | Přejít na stranu 1                                                                                                    |        |        |

Počet záznamů: 6 675

#### 5.3.2. Šablony

Šablona představuje objekt, který identifikuje jak po grafické stránce, tak i po stránce obsahové typový výstup, který může mít podobu např. dokumentu. Šablona je v systému identifikována jménem, verzí, datem platnosti od a dalšími parametry.

Nastavení šablon bude provádět Materna Communications (MC). Uživatelé ČMI s příslušnou rolí však budou mít možnost některé Typy šablon definovat také (XLS).

#### XLS šablony

Šablona je určena:

- seznamem atributů, kde každý atribut je určen:
  - datovým typem,
  - identifikací, zda se jedná o povinný či nepovinný atribut
  - případné výčtem hodnot.
- libovolným počtem statických dat (názvy, obrázky, popisky),
- barvou, fonty, velikosti písma, zarovnáním, ohraničení buněk,
- buňkami obsahující vzorce pro výpočty nad zadanými atributy,
- možným přiřazením k objektu:
  - o měřidlu,
  - stavu transakce (milník),
  - ke konkrétní transakci (službě) ověření x kalibrace.
- přiřazením možných výstupních kanálů pro danou šablonu (např. PDF, email, tisk, elektronicky,...).

Při načtení šablony do systému se automaticky generuje datová šablona, která načítá pouze atributy a ověřuje jejich existenci v systému.

Ze vzorové šablony v XLS formátu se do systému přenáší následující parametry:

- sloučení buněk
- height výška buňky
- width šířka buňky
- fontSize velikost fontu (typu písma)
- bold tučný font
- italic font typu kurzíva
- scriptStyle styl fontu horni index, dolni index
- strikeOut přeškrtnutý font
- underline podtržení fontu
- alignment (left, right, center) zarovnání v buňce (vlevo, vpravo, na střed)
- barva pozadí
- barva písma

#### Šablony

| – Vyhledávání šablon  |        | Založit novou šablonu |
|-----------------------|--------|-----------------------|
| Název                 |        |                       |
| Služba                | $\sim$ |                       |
| Milník                | ~      |                       |
| Vyhledat Zrušit filtr |        |                       |

| Název                                       | Verze | Druh šablony     | Typ výstupního dokumentu | Formát     | Milník   |
|---------------------------------------------|-------|------------------|--------------------------|------------|----------|
| Záznam ověření - výchozí                    | 27    | Obrazovka POP    | -                        | Programová | Záznam   |
| Test šablon                                 | 150   | Obrazovka POP    | -                        | XLS        | testSabl |
| Záznam ověření - taxametr                   | 1     | Obrazovka POP    | -                        | Programová | Záznam   |
| Záznam ověření - výchozí                    | 2     | Výstupní šablona | Záznam ověření/kalibrace | XLS        | Pracovn  |
| Záznam ověření - výchozí B                  | 2     | Výstupní šablona | Záznam ověření/kalibrace | XLS        | Pracovn  |
| Záznam ověření - Oční tonometr elektronický | 2     | Výstupní šablona | Záznam ověření/kalibrace | XLS        | Pracovn  |
|                                             |       |                  |                          |            |          |

V aktuálním seznamu **Šablony** je možné vyhledávat jednotlivé položky a to buď podle Názvu, Služby nebo podle Milníku. Pokud chce uživatel po vyhledání požadované položky opět zobrazit vše, použije volbu Zrušit filtr a seznam se opět zobrazí kompletní.

#### Vytváření XLS šablon

ČMI požaduje automatické zpracování vstupních šablon vybraných dokumentů. Z tohoto důvodu byl zaveden algoritmus, který umožňuje nahrát šablonu ve formátu XLS (MS Excel verze XLS (97-2003)), případně XLSX (MS Excel verze 2007). Každá šablona musí splňovat vybraná omezující pravidla popsaná níže. Pokud šablona tato pravidla nesplní, SOP odmítne její nahrání do systému.

XLS šablona je přenesena do SOP, kde se bude udržovat v nezměněné podobě tak, jak ji uživatel do systému vložil (za podmínky, že projde validační procedurou).

V případě, kdy je šablona použita jako vstup v aplikaci POP, je zobrazena v obdobném vzhledu na aplikaci POP. Zadaná data metrologem se uloží do datové struktury SOP a současně se automaticky doplní do XLS šablony a odešlou k dalšímu zpracování (např. generování PDF).

Než je tedy možné vložit novou XLS šablonu do SOP, je nutné ji vytvořit pomocí externího programu např. Microsoft Excel.

Šablona v sobě může obsahovat:

- libovolný počet statických dat (názvy, obrázky, popisky),
- barvy, fonty, velikosti písma, zarovnání,
- jména atributů umístěné v buňkách, kam se po zpracování mají načíst aktuální hodnoty,
- další parametry použitých atributů uvedené v samostatném listu souboru, kde jméno listu je stejné jako jméno listu s atributy jen doplněno o označení "\_parametry". Např. jméno listu je *mereni*, v takovém případě další parametry jsou uvedeny na listu *mereni\_parametry*,

• vzorce (bližší info dále).

Omezující pravidla pro nahrávání XLS šablon:

- Vstupní soubor šablony musí být uložen ve formátu MS Excel typu Sešit aplikace Excel 97 – 2003 (\*.xls), nebo Exlcell 2007 (\*.xlsx). Současně žádný jiný formát jako např. dokument Word \*.doc nebo PDF \*.pdf nebudou zpracovány.
- Soubor šablony smí obsahovat následující listy:
  - a) Pojmenovaný list se samotnou definicí např. *zaznam\_mereni* (jméno může být libovolnou kombinací malých a velkých písmen bez diakritických znaků, číslic a podtržítek)
  - b) List parametrů, kde jsou popsány doplňující parametry vybraných atributů. Jméno listu se musí skládat z celého jména pojmenovaného listu z bodu a) a doplňku "\_parametry". Např. zaznam\_mereni\_parametry
  - c) Soubor může obsahovat i další listy popsané v a) a b).
- Obsah listu s definicí:
  - a) Buňky s atributy, obsah takové buňky vždy začíná klíčovým slovem "sop." a po něm následuje jméno atributu. Všechny použité atributy musí být již před nahrání zavedeny v SOP. Název atributu může obsahovat písmena a-z, A-Z, číslice 0-9, podtržítko a tečku.
  - b) Libovolný počet statických dat (názvy, obrázky, popisky) Obrázky se nebudou přenášet do aplikace POP, ale zůstanou v původní šabloně pro další zpracování.
  - c) Písmo: aplikace očekává font Arial s libovolnou velikostí a atributy tučně, kurzíva, podtrženo, přeškrtnuto, horní a dolní index, barvou písma
  - d) Vzorce v klasickém formátu např. "=F4+C4", kde názvy funkcí budou anglické, počet podporovaných funkcí bude ještě upřesněn v rámci testování. Principiálně nelze garantovat přenos všech vzorů MS Excel do aplikační logiky POP.
  - e) Ohraničení buněk, které se však nebude zobrazovat v aplikaci POP.
  - f) Sloučené buňky.
  - g) Skryté sloupce či řádky.
  - h) Komentáře buněk nebudou přenášeny do aplikace POP.
- Obsah listu parametrů:

Každému atributu, uvedenému v listě s definicí lze přidat parametry:

- o Krok
- Minimální hodnota
- o Maximální hodnota
- Výčet hodnot
- Viditelný rozsah

Vzorce, matematické výrazy, které je možné použít (výběr je omezen):

| Funkce                                    | Alternativní<br>zápis               | Anglicky    | Česky                                             | Poznámka<br>k výsledku |  |  |
|-------------------------------------------|-------------------------------------|-------------|---------------------------------------------------|------------------------|--|--|
| Základní funkce                           | +<br>-<br>/<br>*                    |             | Sčítání<br>Odčítání<br>Dělení<br>Násobení         |                        |  |  |
| Zaokrouhlování nahoru                     |                                     | ceil(x)     | zaokrouhlenoNahoru(x)                             |                        |  |  |
| Zaokrouhlování dolů                       |                                     | floor(x)    | zaokrouhlenoDolů(x)                               |                        |  |  |
| Zaokrouhlování na 4<br>desetinná místa    |                                     |             | zaokrouhlenoNahoru4Decimal                        |                        |  |  |
| Rovná se                                  |                                     |             |                                                   | 1 nebo 0               |  |  |
| směrodatnáOdchylka3                       |                                     |             |                                                   |                        |  |  |
| směrodatnáOdchylka4                       |                                     |             |                                                   |                        |  |  |
| směrodatnáOdchylka5                       |                                     |             |                                                   |                        |  |  |
| směrodatnáOdchylka6                       |                                     |             |                                                   |                        |  |  |
| Menší než                                 | x < y                               |             |                                                   | 1 nebo 0               |  |  |
| Větší než                                 | x > y                               |             |                                                   | 1 nebo 0               |  |  |
| Menší nebo rovno                          | x <= y                              |             |                                                   | 1 nebo 0               |  |  |
| Větší nebo rovno                          | x >= y                              |             |                                                   | 1 nebo 0               |  |  |
| Absolutní hodnota                         |                                     | abs(x)      | abs(x)                                            |                        |  |  |
| Minimum                                   |                                     | min(x,y)    | min(x,y)                                          |                        |  |  |
| Maximum                                   |                                     | max(x,y)    | max(x,y)                                          |                        |  |  |
| podmínka, která vrací<br>číselnou hodnotu |                                     |             | podmínka(výraz, hodnota_pravda, hodnota_nepravda) |                        |  |  |
| podmínka, která vrací<br>libovolný text   |                                     |             | když(vyraz, text_pravda, text_nep                 | ravda)                 |  |  |
|                                           | Da                                  | lší matemat | tické funkce                                      |                        |  |  |
| abs: absolute value                       |                                     |             |                                                   |                        |  |  |
| acos: arc cosine                          |                                     |             |                                                   |                        |  |  |
| asin: arc sine                            |                                     |             |                                                   |                        |  |  |
| atan: arc tangent                         |                                     |             |                                                   |                        |  |  |
| cbrt: cubic root                          |                                     |             |                                                   |                        |  |  |
| ceil: nearest upper in                    | teger                               |             |                                                   |                        |  |  |
| cos: cosine                               |                                     |             |                                                   |                        |  |  |
| cosh: hyperbolic cosir                    | าย                                  |             |                                                   |                        |  |  |
| exp: euler's number r                     | aised to the po                     | wer (e^x)   |                                                   |                        |  |  |
| floor: nearest lower in                   | nteger                              |             |                                                   |                        |  |  |
| log: logarithmus natu                     | log: logarithmus naturalis (base e) |             |                                                   |                        |  |  |
| sin: sine                                 |                                     |             |                                                   |                        |  |  |
| sinh: hyperbolic sine                     |                                     |             |                                                   |                        |  |  |
| sqrt: square root                         |                                     |             |                                                   |                        |  |  |
| tan: tangent                              |                                     |             |                                                   |                        |  |  |
| tanh: hyperbolic tangent                  |                                     |             |                                                   |                        |  |  |

#### <u>Poznámky</u>

Knihovna neumí ignorovat case, vše je tudíž case-sensitive. Všechny vstupy a výstupy jsou typu double.

Systém má určité vyhrazené řetězce znaků pro názvy atributů a ty nedovolí uživateli použít. Pracuje s nimi sám, proto musí uživatel použít jakýkoliv jiný text než tento:

#### .mpe .drift .korekce .nejistota .etalonRange .jednotka

V případě, že uživatel uvedený vyhrazený řetězec použije a to <u>na konci názvu</u> <u>atributu</u>, systém uživatele upozorní a nedovolí atribut s tímto textem uložit. Pokud je vyhrazený řetězec znaků použit uprostřed názvu, ne na konci, je atribut bez problému uložen.

#### Příklad šablony XLS:

V náhledu obrazovky šablony XLS jsou pole vyplňovaná automaticky označena modrou barvou. Jméno atributu vždy začíná identifikátorem *"sop*.", který musí být jako první v buňce Excelu.

| X  | 9                  | - (≅ -  -               | -                                          | _                                        |                                              |                     | 138_2012-10          | -11-14-40-22 | 2-514.xls [reži |
|----|--------------------|-------------------------|--------------------------------------------|------------------------------------------|----------------------------------------------|---------------------|----------------------|--------------|-----------------|
| So | ubor               | Domů Vložení            | Rozložení stránk                           | xy Vzorce I                              | Data Revize                                  | Zobrazení Vývo      | jář Print2PDF        |              |                 |
| ſ  | ۳.                 | Vyjmout                 | alibri 🔹                                   | 11 × A A                                 | = = •                                        | 🚽 Zalamovat te      | ext Obe              | ecný         |                 |
| VI | ožit               | Kopírovat 👻             | 8 Z U - 🖽                                  | - & - A -                                |                                              | E Fas Sloučit a zar | ovnat na střed 🛪 🍱   | × % 000      | €,0 ,00 P       |
|    | - V                | Kopírovat formát        |                                            |                                          | = = =                                        |                     |                      | × .          | ,00 *,0 fo      |
|    | Sch                | iránka 🗔                | Pismo                                      | Ta .                                     |                                              | Zarovnání           | Fa                   | Cislo        | G.              |
|    |                    | 125 🔻 🤄                 | $f_x$                                      |                                          |                                              |                     |                      |              |                 |
|    | A                  | В                       | С                                          | D ¥.                                     | E                                            | F                   | G                    | H            | l I             |
| 1  |                    |                         |                                            | Ces                                      | ký metro                                     | logický             | institut             |              |                 |
| 2  |                    |                         |                                            |                                          | Okružn                                       | i 31, Bmo, 638 00   |                      |              |                 |
| 5  |                    |                         | ZÁZ                                        | NAM O OVĚ                                | ŘENÍ MĚŘIDI                                  | A                   |                      |              |                 |
| 4  |                    |                         |                                            |                                          |                                              |                     |                      | -            |                 |
| 5  |                    |                         | VÁHA S                                     | NEAUTOMA                                 | TICKOU ČINN                                  | IOSTÍ               |                      |              |                 |
| 6  |                    |                         |                                            |                                          |                                              |                     |                      |              |                 |
| 7  |                    |                         | 7ámam c                                    | zkoušce váhy s NČ                        | protř. př. III svýpo                         | čtem chyby pomocí   | กะังงุสุรัญ          |              |                 |
| 9  |                    |                         | Zuznalii u                                 | pro váh                                  | u s vícenásobným ro                          | zsahem              | p                    |              |                 |
| 10 |                    |                         |                                            |                                          |                                              |                     |                      |              |                 |
| 11 | Max <sub>1</sub> = | sop.vs.max              |                                            | sop.vs.max.jednot                        | ka.kg                                        |                     |                      |              |                 |
| 12 | Max <sub>2</sub> = | sop.vs.max2             |                                            | sop.vs.max2.jedno                        | tka.kg                                       |                     |                      |              |                 |
| 13 | Min =              | sop.vs.min              |                                            | sop.vs.min.jednot<br>sop.vs.e.jednotka   | ka.kg                                        |                     |                      |              |                 |
| 15 | e, =               | sop.vs.e2               |                                            | sop.vs.e2.jednotki                       | a.kg                                         |                     |                      |              |                 |
| 16 | -                  |                         |                                            |                                          |                                              |                     |                      |              |                 |
| 17 |                    | v <b>.</b>              |                                            |                                          |                                              |                     |                      |              |                 |
| 18 | 1) Zkou            | ska chyby indikace      |                                            |                                          |                                              |                     |                      |              |                 |
| 20 |                    | Zatížení                | Indikace                                   | Přívažek                                 | Výsledek                                     | Chyba               | mpe                  |              |                 |
| 21 |                    | kg                      | kg                                         | sop.vs.e.jednotka                        |                                              | kg                  | kg                   |              |                 |
| 22 | hyba n<br>Min      | ulisop.vy.e.zatizenikg  | sop.vs.chybanuly.ii                        | sop.vs.chybanuly.<br>sop.vs.min.privaze  | sop.vy.chybanuly.v<br>sop.w.min.wslede       | sop.vy.chybanuly.cl | sop.vy.chybanuly.mpe | ekg          |                 |
| 24 | 500e1              | pp.vy.500e.zatizenil    | sop.vs.500e.indika                         | sop.vs.500e.privaz                       | sop.vy.500e.vysled                           | sop.vy.500e.chybak  | sop.vy.500e.mpekg    |              |                 |
| 25 | 2000e              | p.vy.2000e.zatizeni     | sop.vs.2000e.indika                        | sop.vs.2000e.priva                       | sop.vy.2000e.vysled                          | sop.vy.2000e.chyba  | sop.vy.2000e.mpekg   |              |                 |
| 26 | Max1               | op.vy.max.zatizenił     | sop.vs.max.indikad                         | sop.vs.max.privaz                        | e sop.vy.max.vyslede                         | sop.vy.max.chybakg  | sop.vy.max.mpekg     |              |                 |
| 27 | 2000e              | 2 p.vy.2000e2.zatizen   | sop.vs.2000e2.indi                         | sop.vs.2000e2.priv                       | sop.vy.2000e2.vysle                          | sop.vy.2000e2.chyb  | sop.vy.2000e2.mpekg  |              |                 |
| 28 | Max <sub>2</sub>   | pp.vy.max2.zatizeni     | sop.vs.max2.indika                         | sop.vs.max2.priva                        | sop.vy.max2.vysled                           | sop.vy.max2.chybal  | sop.vy.max2.mpekg    |              |                 |
| 30 |                    |                         |                                            |                                          |                                              |                     |                      |              |                 |
| 31 |                    |                         |                                            |                                          |                                              |                     |                      |              |                 |
| 32 | 2) Zkou            | ška exentrickým zatíže  | ním                                        |                                          |                                              |                     |                      |              |                 |
| 33 | Zatížen            | í = sop.w.zatizeni vice | kg                                         |                                          |                                              |                     |                      |              |                 |
| 35 | Měřen              | í Indikace              | Přívažek                                   | Výsledek                                 | Chyba                                        | mpe                 |                      |              |                 |
| 36 |                    | kg                      | sop.vs.e.jednotka                          |                                          | kg                                           | kg                  |                      |              |                 |
| 37 | 1.                 | sop.vs.exc.1_indika     | sop.vs.exc.1_privaz<br>sop.vs.exc.2_privaz | op.vy.exc.1_vysfed<br>op.vy.exc.2_vvsfed | e sop.vy.ext.1_chyba<br>e sop.vy.ext.2_chyba |                     |                      |              |                 |
| 39 | 3.                 | sop.vs.exc.3_indika     | sop.vs.exc.3_privaz                        | op.vy.exc.3_vysled                       | e sop.vy.ext.3_chyba                         | vy.ext.Vicenasobne  |                      |              |                 |
| 40 | 4.                 | sop.vs.exc.4_indika     | sop.vs.exc.4_privaz                        | op.vy.exc.4_vysled                       | e sop.vy.ext.4_chyba                         |                     |                      |              |                 |
| 41 |                    |                         |                                            | sop w excVvslede                         | k                                            |                     |                      |              |                 |
| 43 |                    |                         |                                            | preparent prede                          |                                              |                     |                      |              |                 |
| 44 | 3) Zkou            | ška opakovatelnosti:    |                                            |                                          |                                              |                     |                      |              |                 |
| 45 | 7atížen            | í - sop vs max2 jedno   | 1 ka                                       |                                          |                                              |                     |                      |              |                 |
| N  | 4 F F              | Sdílená data Zá         | znam Záznam                                | parametry /OL                            | Potvrzeni overej                             | ni / 🏞 7            |                      |              |                 |

Pro definici parametrů jednotlivých atributů se bude používat další list, který bude identifikován stejným jménem listu s atributy a doplňkem "\_parametry".

|        | <mark>, <sup>1</sup> , <sup>1</sup> , <sup>1</sup></mark> | _          |                  |                   | 138_2012-10-1  | 1-14-40-22-514.xls [režim ko   |
|--------|----------------------------------------------------------------------------------------------------|------------|------------------|-------------------|----------------|--------------------------------|
| So     | ubor Domů Vložení Rozložení stránky Vzorce I                                                                                                    | Data Re    | vize Zobrazení   | Vývojář           | Print2PDF      |                                |
| -      | 🛛 🔏 Vyjmout                                                                                                    | =          | Nor ≣7ak         | amovat text       | Obern          | ný -                           |
|        | Kopírovat *                                                                                                    |            | ,                |                   |                |                                |
|        | 🖓 Kopírovat formát 🖪 🗹 👻 🔛 🐨 🗛 🛪                                                                                                    |            | Slo              | učit a zarovnat r | na střed 👻 📆 👻 | % 000 ,00 ,00 Podmi<br>formáto |
|        | Schránka 🖙 Písmo 🕞                                                                                                    |            | Zarovnání        |                   | Gi .           | Číslo 🕞                        |
|        | S3 • <i>fx</i>                                                                                                    |            |                  |                   |                |                                |
|        | А                                                                                                    | В          | С                | D                 | E              | F                              |
| 1      | název atributu                                                                                                    | Povinný    | možné hodnoty    | Nápověda          | Vstupní prvek  | Preferovaná jednotka           |
| 2      | sop.vs.max                                                                                                    | ANO        |                  |                   |                | kg                             |
| 3      | sop.vs.min                                                                                                    | ANO        |                  |                   |                |                                |
| 4      | sop.vs.e                                                                                                    | ANO        |                  |                   |                |                                |
| 5      | sop.vs.max2                                                                                                    | ANO        |                  |                   |                | kg                             |
| 6      | sop.vs.e2                                                                                                    | ANO        |                  |                   |                | -                              |
| 7      | sop.vs.chybanuly.indikacekg                                                                                                    | ANO        |                  |                   |                | kg                             |
| 8      | sop.vs.min.indikacekg                                                                                                    | ANO        |                  |                   |                | kg                             |
| 9      | sop.vs.500e.indikacekg                                                                                                    | ANO        |                  |                   |                | kg                             |
| 10     | sop.vs.2000e.indikacekg                                                                                                    | ANO        |                  |                   |                | Kg                             |
| 11     | sop.vs.max.indikacekg                                                                                                    |            |                  |                   |                | кд                             |
| 12     | sop.vs.chybanuly.privazek                                                                                                    |            |                  |                   |                |                                |
| 14     | sop.vs.filli.privazek                                                                                                    |            |                  |                   |                |                                |
| 14     | son vs 2000e privazek                                                                                                    |            |                  |                   |                |                                |
| 15     | son vs max privazek                                                                                                    |            |                  |                   |                |                                |
| 17     | son vy e zatizenika                                                                                                    | NE         |                  |                   |                |                                |
| 18     | son vy 500e zatizenika                                                                                                    | NE         |                  |                   |                |                                |
| 19     | sop.vy.chybanuly.vysledek                                                                                                    | NE         |                  |                   |                |                                |
|        |                                                                                                    |            |                  |                   |                |                                |
| 20     | son wy chybanyly chybaka                                                                                                    | NE         |                  |                   |                |                                |
| 20     | son w chybanuly mnekg                                                                                                    | NE         |                  |                   |                |                                |
| 21     | son vy 2000e zatizenika                                                                                                    | NE         |                  |                   |                |                                |
| 22     | son vy max zatizenika                                                                                                    | NE         |                  |                   |                |                                |
| 24     | son vy min vysledek                                                                                                    | NE         |                  |                   |                |                                |
| 25     | sop.vv.500e.vvsledek                                                                                                    | NE         |                  |                   |                |                                |
| 26     | sop.vv.2000e.vvsledek                                                                                                    | NE         |                  |                   |                |                                |
| 27     | sop.vy.max.vysledek                                                                                                    | NE         |                  |                   |                |                                |
| 28     | sop.vy.500e.int                                                                                                    | NE         |                  |                   |                |                                |
| 29     | sop.vy.min.chybakg                                                                                                    | NE         |                  |                   |                |                                |
| 30     | sop.vy.500e.chybakg                                                                                                    | NE         |                  |                   |                |                                |
| 31     | sop.vy.2000e.chybakg                                                                                                    | NE         |                  |                   |                |                                |
| 32     | sop.vy.max.chybakg                                                                                                    | NE         |                  |                   |                |                                |
| 33     | sop.vy.min.mpekg                                                                                                    | NE         |                  |                   |                |                                |
| 34     | sop.vy.500e.mpekg                                                                                                    | NE         |                  |                   |                |                                |
| 35     | sop.vy.2000e.mpekg                                                                                                    | NE         |                  |                   |                |                                |
| 36     | sop.vy.max.mpekg                                                                                                    | NE         |                  |                   |                |                                |
| 37     | sop.vy.zatizeni.vicenasob.exc                                                                                                    | NE         |                  |                   |                |                                |
| 38     | sop.vy.2000e2.zatizenikg                                                                                                    | ANO        |                  |                   |                |                                |
| 39     | sop.vs.2000e2.indikacekg                                                                                                    | ANO        |                  |                   |                |                                |
| 40     | sop.vs.2000e2.privazek                                                                                                    | ANO        |                  |                   |                |                                |
| 14 - 4 | 🕨 🕨 🛛 Sdílená data 🖉 Záznam 🛛 Záznam parametry 🖉 OL                                                                                                    | / Potvrzen | ni overeni 🏑 🐑 / |                   |                |                                |

U jednotlivých atributů lze nastavit defaultní hodnota, která se uživateli zobrazí, ale lze samozřejmě změnit.

Založení nové šablony bude přístupné uživatelské roli Admin typů transakcí + šablona.

#### Vložení nové šablony do SOP

Pro založení nové šablony do systému SOP se použije volba **Založit novou šablonu**.

# Šablona

| Druh šablony             | O Obrazovka POP 💿 Výstupní šablona | a      |  |  |
|--------------------------|------------------------------------|--------|--|--|
| Тур                      | ● Normální O Inteligentní O Obojí  |        |  |  |
| Formát                   | Programová                         | $\sim$ |  |  |
| Název                    |                                    |        |  |  |
| Služba                   | Ověření měřidla                    | $\sim$ |  |  |
| Typ výstupního dokumentu | Záznam ověření/kalibrace           | $\sim$ |  |  |
| XLS(X) soubor            | Vybrat soubor Soubor nevybrán      |        |  |  |
| Milník                   | Ukončení transakce                 | $\sim$ |  |  |
| Druh měřidla             |                                    | $\sim$ |  |  |
| Výstupní formáty         | XLS                                |        |  |  |
|                          | PDF                                |        |  |  |
|                          | Podepsaný PDF s časovou značkou    |        |  |  |
| Akce                     | Soubor                             |        |  |  |
|                          | Email                              |        |  |  |
|                          | Tisk                               |        |  |  |
|                          | ☑ Zaslat do SEDu                   |        |  |  |
| 💥 Storno 🏑 Uložit        |                                    |        |  |  |

Zde se vyplní požadované údaje a nová šablona se uloží tlačítkem **Uložit**.

Vstupní parametry šablony:

- Druh šablony Určuje, zda šablona slouží jako předpis pro vygenerování dynamické obrazovky POP, nebo zda slouží jako předpis pro vygenerování výstupního dokumentu.
  - Obrazovka POP šablony tohoto druhu se použijí pro dynamické zobrazení obrazovky POP,
  - Výstupní šablona šablony tohoto durhu se použijí pro generování výstupních dokumentů.
- **Typ** U Druhu šablony "Obrazovka POP" určuje, zda jde inteligentní šablonu, nebo o normální. Volba Obojí není dostupná. U druhu šablony "Výstupní šablona" určuje, kdy může být tato výstupní šablona použita v závislosti na výběru šablony pro záznam ověření/kalibrace v aplikaci POP.
  - Normální šablona může být použita pouze v případě, že uživatel v POP vybral pro záznam ověření/kalibrace šablonu druhu "Obrazovka POP" s typem Normální.
  - Inteligentní šablona může být použita pouze v případě, že uživatel v POP vybral pro záznam ověření/kalibrace šablonu druhu "Obrazovka POP" s typem Inteligentní.
  - Obojí šablona může být použita bez ohledu na vybraný Typ šablony "Obrazovka POP" v záznamu ověření/kalibrace.
- **Formát** Formáty definuje Materna Communications (MC). Formát určuje, čím je šablona definovaná:

- o XLS šablona je definovaná nahraným xls souborem,
- o Programová šablona je definovaná programovým kódem,
- BIRT šablona je definovaná programovým kódem pomocí šablonovacího systému Birt.
- LaTeX šablona je definovaná programovým kódem pomocí šablonovacího systému LaTeX.

Formáty MS Excel XLSX 2007, případně předchozí verze formátu XLS (97 - 2003) jsou jedinými přípustnými formáty šablon.

- Typ výstupního dokumentu Dostupné pouze pro šablony druhu "Výstupní obrazovka". Určuje, pro jaký typ výstupního dokumentu šablona je. Např. Ověřovací list, Potvrzení o převzetí… Typy výstupních dokumentů definuje MC.
- Název textový název šablony, který co nejvýstižněji popisuje, k čemu šablona slouží, jméno definuje administrátor (jedná se o textový řetězec o délce 255 znaků).
- **XLS(X) soubor** odkaz na cestu a jméno XLS(X) šablony v případě definice šablony pomocí XLS(X) souboru.
- Služba přiřazení šablony ke konkrétní službě.
- **Druh měřidla** přiřazení šablony ke konkrétnímu druhu měřidla. Pokud není vyplněno, šablona je obecná pro všechny typy měřidel.
- **Milník** přiřazení šablony ke konkrétnímu druhu milníku.
- Výstupní formáty v jakých výstupních formátech budou vygenerovány výstupní soubory na základě této šablony. Je definováno Typem výstupního dokumentu, nelze editovat. Slouží pouze pro šablony druhu "Výstupní šablona".
- Akce co se s výstupními soubory vygenerovanými na základě této šablony bude dít. Je definováno Typem výstupního dokumentu, nelze editovat. Slouží pouze pro šablony druhu "Výstupní šablona"

Uživatel ČMI může definovat pouze šablony s formátem XLS(x). Ostatní definuje MC.

V rámci operace založení nové šablony se každá XLS šablona automaticky doplní testovacími daty a projde procesem generování PDF dokumentů (pokud je tento typ výstupu požadován). Výsledek zpracování je zobrazen uživateli, který se může rozhodnout, zda takto nadefinovanou šablonu finálně uloží do systému.

#### Detaily šablony

Pomocí kliknutí na **Název** se otevře podokno, které zobrazí detailní informace ke zvolené šabloně včetně **Historie změn**. Dále je možné si u šablon definovaných pomocí XLS stáhnout aktuální šablonu a to buď ve formátu XLS nebo PDF.

# Šablona

| Druh šablony             | Obrazovka POP                   |
|--------------------------|---------------------------------|
| Тур                      | Normální                        |
| Formát                   | XLS                             |
| Název                    | Záznam ověření - Oční tonon     |
| Verze                    | 23                              |
| Platná od                | 29.11.2016 10:17                |
| Služba                   | Ověření měřidla                 |
| Typ výstupního dokumentu | -                               |
| XLS(X) soubor            | Vybrat soubor Soubor nevybrán   |
|                          | Stáhnout aktuální XLS           |
|                          | Stáhnout PDF náhled             |
| Milník                   | Záznam ověření                  |
| Druh měřidla             | tonometr oční elektronický      |
| Výstupní formáty         | XLS                             |
|                          | PDF                             |
|                          | Podepsaný PDF s časovou značkou |
| Akce                     | Soubor                          |
|                          | Email                           |
|                          | Tisk                            |
|                          | Zaslat do SEDu                  |
| 💥 Storno 🏏 Uložit        |                                 |
| Historie změn            |                                 |

# Historie změn šablony: Záznam ověření - Oční tonometr elektronický

#### Zpět na šablonu

| Verze | Soubor   | Platná od           | Platná do           |
|-------|----------|---------------------|---------------------|
| 1     | Stáhnout | 2013-02-19T12:16:39 | 2013-02-19T12:33:57 |
| 2     | Stáhnout | 2013-02-19T12:33:57 | 2013-02-19T13:25:37 |
| 3     | Stáhnout | 2013-02-19T13:25:37 | 2013-02-19T13:29:28 |
| 4     | Stáhnout | 2013-02-19T13:29:28 | 2013-02-19T13:31:24 |
| 5     | Stáhnout | 2013-02-19T13:31:24 | 2013-02-19T13:42:51 |
| 6     | Stáhnout | 2013-02-19T13:42:51 | 2013-02-19T13:46:24 |
| 7     | Stáhnout | 2013-02-19T13:46:24 | 2013-02-19T14:34:08 |

#### Smazání šablony

Mazání šablon je možné pouze v databázi. Provádí MC. Smazat lze pouze šablona, která není nikde v systému použita. V systému použité šablony smazat nelze.

#### 5.3.3. Milníky

Milník je objekt, který popisuje aplikační logiku programu. Uživatel ho nemůže sám nadefinovat, protože obsahuje aplikační kód, který se přenáší do aplikace POP. Milníky představují kroky, kterými musí každá transakce daného typu výkonu projít, aby byla korektně zpracována.

Milník je určen:

- jménem,
- aplikačním kódem.

V aktuálním seznamu **Milníky** je možné vyhledávat jednotlivé položky podle **Názvu** nebo **Služby**. Pokud chce uživatel po vyhledání požadované položky opět zobrazit vše, použije volbu **Zrušit filtr** a seznam se opět zobrazí kompletní.

U milníků se, mimo jiné, zobrazují jim přiřazené šablony a druh přiřazené šablony.

#### Milníky

| Vyhledávání milníku   | Založit nový milník |
|-----------------------|---------------------|
| Název                 |                     |
| Služba V              |                     |
| Vyhledat Zrušit filtr |                     |

| Název                           |                                                                | Šablona                                                        | Druh šablony     | Služba            |  |
|---------------------------------|----------------------------------------------------------------|----------------------------------------------------------------|------------------|-------------------|--|
|                                 |                                                                | Záznam ověření - výchozí                                       | Obrazovka POP    |                   |  |
|                                 |                                                                | Záznam ověření měřiče PHM                                      | Obrazovka POP    |                   |  |
| Záznam oužřaní                  | 2                                                              | Záznam ověření - výchozí B                                     | Obrazovka POP    | Quěření měřidle   |  |
| Zaznam overeni                  | 5                                                              | Záznam ověření - Oční tonometr elektronický                    | Obrazovka POP    | Overeni mendia    |  |
|                                 |                                                                | Záznam ověření - Inteligentní - Váha s neautomatickou činností | Obrazovka POP    |                   |  |
|                                 |                                                                | Záznam ověření - taxametr                                      | Obrazovka POP    |                   |  |
| Záznam kalibrace                | 3                                                              | Zaznam kalibrace                                               | Obrazovka POP    | Kalibrace měřidla |  |
|                                 |                                                                | Záznam ověření - výchozí                                       | Výstupní šablona | blona             |  |
|                                 |                                                                | Záznam ověření - výchozí B Výstupní š                          |                  |                   |  |
|                                 |                                                                | Záznam ověření - Oční tonometr elektronický                    | Výstupní šablona |                   |  |
| Pracovní list - výkon. část     | Pracovní list - výkon. část 4                                  | Záznam ověření - PHM                                           | Výstupní šablona | Ověření měřidla   |  |
|                                 |                                                                | Záznam ověření - Taxametr                                      | Výstupní šablona |                   |  |
|                                 | Záznam ověření - Inteligentní - Váha s neautomatickou činností |                                                                |                  |                   |  |
|                                 |                                                                | Potvrzení o ověření                                            | Výstupní šablona |                   |  |
| Pracovní list výkon část        | 4                                                              | Potvrzení o ověření                                            | Výstupní šablona | Kalibraco měřidla |  |
| Pracovni list - vykon. cast 4 - | Záznam kalibrace - Defaultní                                   | Výstupní šablona                                               | Nalibrace mendia |                   |  |

#### Založení nového milníku

Pro založení nového milníku se použije volba **Založit nový milník**.

#### Milník

| Název                           |                   |
|---------------------------------|-------------------|
| Kód                             |                   |
| Pořadí                          |                   |
| Služba                          | Ověření měřidla V |
| Více šablon podle druhu měřidla |                   |
| 💥 Storno 🏑 Uložit               |                   |

Zde se vyplní požadované údaje a nový milník se uloží tlačítkem **Uložit**.

#### Detaily milníku

Pomocí kliknutí na **Název** se otevře podokno, které zobrazí detailní informace ke zvolenému milníku.

#### Smazání milníku

Mazání milníků je možné pouze v databázi. Provádí MC. Smazat lze pouze milník, který není nikde v systému použit. V systému použité milníky smazat nelze.

Konfiguraci milníků nastavuje dodavatel systému SOP v rámci inicializace nebo administrátor SOP. Uživatel by neměl bez vědomí dodavatele systému druhy měřidel měnit, protože tím může negativně ovlivnit chování celého systému.

#### 5.3.4. Druhy měřidel

V této části se definují druhy měřidel. Tento číselník pak používá následně při definici šablon v sekci **Služby – Šablony**. Pokud je v nadefinované šabloně zadán druh měřidla, pak je šablona určena pouze pro daný typ měřidla. Není-li druh měřidla v definici šablony vyplněn, je šablona všeobecná. Číselník druhů se přenáší do databáze ČMI.

Druh měřidla je určen:

- jménem,
- identifikátorem (např. ID z jiných systémů),
- kódem strojově čitelný kód, který se využívá na POPu pro rozhodnutí, jakou šablonu použít na základě druhu měřidla definovaného u šablony. Tento kód se do databáze ČMI nepřenáší.

V aktuálním seznamu **Druhů měřidel** je možné vyhledávat jednotlivé položky podle **Jména** nebo **Identifikátoru**. Pokud chce uživatel po vyhledání požadované položky opět zobrazit vše, použije volbu **Zrušit filtr** a seznam se opět zobrazí kompletní.

#### Seznam druhů měřidel

| - Filtr                | Vytvořit nový druh                         |
|------------------------|--------------------------------------------|
| Kód                    | Exportovat do externího systému            |
| Jméno<br>Identifikátor | Odstranit neplatný druh (nahradit za jiný) |
| Vyhledat Zrušit filtr  |                                            |

| Kód           | Jméno                            | Aktivní | ldentifikátor | Poslední úprava  | Smazat |
|---------------|----------------------------------|---------|---------------|------------------|--------|
| todo103       | automatický hladinoměr           | Ano     | 21408         | 02.11.2016 09:42 |        |
| todo104       | délkové měřidlo na metrové zboží | Ano     | 21411         | 02.11.2016 09:42 |        |
| todo105       | dřevěný sud                      | Ano     | 21414         | 02.11.2016 09:42 |        |
| todo106       | elektronický lékařský teploměr   | Ano     | 21413         | 02.11.2016 09:42 |        |
| todo107       | kontrolní lihové měřidlo         | Ano     | 21418         | 02.11.2016 09:42 |        |
| todo108       | kovová odměrná nádoba            | Ano     | 21415         | 02.11.2016 09:42 |        |
| todo116       | měřič kompaktní                  | Ne      | 21423         | 18.11.2016 09:59 | Smazat |
| fuelDispenser | měřič výdejního stojanu PHM      | Ano     | 21409         | 02.11.2016 09:45 |        |

#### Založení nového druhu

Pro založení nového druhu měřidla se použije volba **Vytvořit nový druh**.

# Detaily druhu měřidla

| Kód<br>Jméno                              |  |
|-------------------------------------------|--|
| Identifikátor (např. ID z jiných systémů) |  |
| 🗙 Storno 🇹 Uložit druh měřidla            |  |

Zde se vyplní požadované údaje a nový druh se uloží tlačítkem **Uložit druh měřidla**.

#### Detaily druhu měřidla

Pomocí kliknutí na **Název** se otevře podokno, které zobrazí detailní informace ke zvolenému druhu.

#### Export do externího systému

Pomocí kliknutí na **Exportovat do externího systému** dojde k zaslání dat číselníku Druhy měřidel do databáze ČMI. Do databáze ČMI se nezasílá se kód.

#### Odstranění neplatného druhu

Pomocí kliknutí na **Odstranit neplatný druh (nahradit za jiný)** dojde k otevření okna, kde může uživatel nahradit neplatný druh měřidla za jiný existující.

#### Odstranit neplatný druh (nahradit za jiný)

| Vyberte                |                                      |   |
|------------------------|--------------------------------------|---|
| Druh měřidla           | Druh měřidla                         |   |
| automatický hladinoměr | ✓ nahradit za automatický hladinoměr | ~ |
|                        |                                      |   |
| Vyhledat               |                                      |   |
|                        |                                      |   |
|                        |                                      |   |

#### Smazání druhu měřidla

Pokud není zadaný druh měřidla nikde v systému použit, tzn., že k němu není přiřazena žádná šablona, lze ho smazat – u jeho jména je v seznamu druhů měřidel viditelná volba **Smazat**. V systému použité druhy měřidel smazat nelze.

Konfiguraci druhů měřidel nastavuje dodavatel systému SOP v rámci inicializace nebo administrátor SOP. Uživatel by neměl bez vědomí dodavatele systému druhy měřidel měnit, protože tím může negativně ovlivnit chování celého systému.

#### 5.3.5. Veličiny

V této části se definují veličiny a jejich jednotlivé měrné jednotky včetně převodních vztahů mezi jednotkami. Tento číselník pak používá následně při definici některých atributů šablon v sekci **Služby – Atributy šablony**.

Pokud je v nadefinovaném atributu šablony zadán Datový typ: Číselná hodnota s **jednotkami**, pak do definice atributu šablony přibude další položka Měřená veličina a zde se provede její přiřazení k danému atributu šablony.

Druh veličiny je určen:

- jménem,
- kódem oboru měření,
- popisem.

V aktuálním **Seznamu veličin** je možné vyhledávat jednotlivé položky podle **Jména** nebo **Popisu**. Pokud chce uživatel po vyhledání požadované položky opět zobrazit vše, použije volbu **Zrušit filtr** a seznam se opět zobrazí kompletní.

| Seznam veličin          |                         |
|-------------------------|-------------------------|
| Filtr<br>Jméno<br>Popis | Vytvořit novou veličinu |
| Vyhledat Zrušit filtr   |                         |

| Jméno              | Kód oboru měření | Popis             |
|--------------------|------------------|-------------------|
| čas                | TF               | čas               |
| Délka              | L                | Délka             |
| Hmotnost           | М                | Veličina hmotnost |
| hydrostatický tlak | M_tlak           |                   |
| Množství           | Х                | Veličina množství |
| Objem              | M_OB             |                   |
| Teplota            | Т                | teplota           |
| Vlhkost            | T_V              | Vlhkost           |
|                    |                  |                   |
| Strana 1 z 1       | 1 Přejít na str  | anu 1             |

Počet záznamů: 9

#### Založení nové veličiny

Pro založení nového druhu měřidla se použije volba **Vytvořit novou veličinu**.

# Detail veličiny

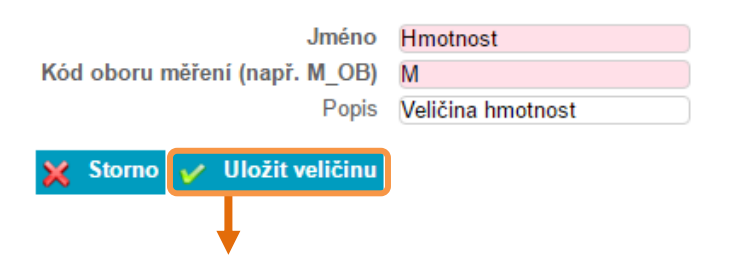

### Detail veličiny

| Veličina byla úspěšně ulože                     | ena                                                               |
|-------------------------------------------------|-------------------------------------------------------------------|
| Jméno<br>Kód oboru měření (např. M_OB)<br>Popis | Hmotnost<br>M<br>Veličina hmotnost                                |
| Jednotky                                        | Jednotka Varianta jednotky Měřící jednotka Konverze z<br>pro tisk |
| V Storno et Illežit veličinu                    | Nová jednotka veličiny                                            |

Po vyplnění **Jména, Kódu oboru** a **Popisu** se vložená data uloží pomocí tlačítka **Uložit veličinu.** 

**Kód oboru měření** je označení oboru měření podle předem definovaného číselníku oborů z ČMI, nelze tedy do této položky zadat libovolný řetězec znaků.

Náhled do číselníku ČMI:

| Obsol Standal Jke Hierwicker         Popin         Personale         Poster type         Center         Dimension         Dimension           AUV         h         Auture         Auture         AUV-Accou         9         Battel Michal Ing                                                                                                    | ) Obory měře  | fení   |         | -              | No. of a local sector               |               |            |                                |                |           |              |
|----------------------------------------------------------------------------------------------------|---------------|--------|---------|----------------|-------------------------------------|---------------|------------|--------------------------------|----------------|-----------|--------------|
| 1         h         provi sjednjý         0         0         0         0         0         0         0         0         0         0         0         0         0         0         0         0         0         0         0         0         0         0         0         0         0         0         0         0         0         0         0         0         0         0         0         0         0         0         0         0         0         0         0         0         0         0         0         0         0         0         0         0         0         0         0         0         0         0         0         0         0         0         0         0         0         0         0         0         0         0         0         0         0         0         0         0         0         0         0         0         0         0         0         0         0         0         0         0         0         0         0         0         0         0         0         0         0         0         0         0         0         0         0                                                                                                    | Obor (zkratka | a) J   | le      | Hlavní obor    | Popis                               | Poznámka      | Počet typů | Gestor                         | Změněno        | Změnil    |              |
| AUV       h       Aluritia       Aluritia       Aluritia       Bata Michal, Ing.       22:50001193/Gastra         AUV, R       AUV       Application       Aluritia       22:5       Static Michal, Ing.       22:5:0001193/Gastra         AUV, R       AUV       Republication       Republication       Republication       Republication       Republication         AUV, T       AUV       Republication       Republication       Republication       Republication       Republication         AUV, T       AUV       Republication       Republication       Republication       Republication       Republication       Republication         EM       h       Elebritication amagination velocing       EM - Electric       1460       Static Align (ng.       25:20001193/Gastra         EM_       EM       EM       Interacce       Interacce                                                                                                    | • 1           |        | h       |                | první a jediný                      |               | 0          |                                | 2.2.2012 15:59 | t Admin   |              |
| AIV,A       AUV       Alvinka       225       Bato Michal, Ing.       22.5000 18.36 Gaart         AIV,T       AUV       Torbogdy       17       Prádi Mian, Ing. CS.       22.5000 18.37 Gaart         AIV,T       AUV       Torbogdy       24       Prádi Mian, Ing. CS.       25.2000 18.37 Gaart         AIV,V       AUV       Torbogdy       24       Prádi Mian, Ing. CS.       25.2000 18.37 Gaart         EM       h       Ebétické a mygnetické vétřigy       EF. Electric       1480       Strei, Jir, Ing.       25.2000 18.37 Gaart         EM,J       EM       Hadrace       0       Strei, Jir, Ing.       25.2000 18.13 Gaart         EM,M       EM       Magnetické vétřigy       9       Strei, Jir, Ing.       25.2000 18.13 Gaart         EM, M       EM       Magnetické vétřigy       9       Strei, Jir, Ing.       25.2000 18.13 Gaart         EM, U       EM       Redict, Aprice a výton       1       54/ti / Ng.       25.2000 18.13 Gaart         EM, U       EM       Electrick ngalt i a prouží       1       54/ti / Ng.       25.2000 18.13 Gaart         F,G       F       Průtok kapit ngalt ngalt ngalt ngalt ngalt ngalt ngalt ngalt ngalt ngalt ngalt ngalt ngalt ngalt ngalt ngalt ngalt ngalt ngalt ngalt ngalt ngalt ngalt ngalt ngalt ngalt ngalt ngalt ngalt ngalt ngalt ngalt ngalt                                                                                                    | AUV           |        | h       |                | Akustika, ultrazvuk a vibrace       | AUV - Acou    | 9          | Bartoš Michal, Ing.            | 22.5.2009 18:3 | 34 Garant |              |
| AIV,R       AIV       Rydrowing       rs       17       Prál Man, Ing. CS.       25.2000 113.43 Gaart         AIV,V       AIV       Vetocé (hemaske)       2       Prál Man, Ing. CS.       25.2000 113.43 Gaart         EM       h       Ebitické anglicité vétôrigu       2       Prál Man, Ing. CS.       25.2000 113.13 Gaart         EM       h       Ebitické anglicité vétôrigu       10       Stet Jiři, Ing.       25.2000 113.13 Gaart         EM_H       H       Magnetické vétôrigu       8       Kape-Locet, Jiři, ES.       25.2000 113.13 Gaart         EM_P       EM       Magnetické vétôrigu       8       Stet Jiři, Ing.       25.2000 113.13 Gaart         EM_P       EM       Parmét en ngeér a produit       0       Stet Jiři, Ing.       25.2000 113.13 Gaart         EM_V       EM       Ebiticié dynétic anglit is ant       0       Ortocko Fenn, Ing.       25.2000 113.13 Gaart         EM_V       EM       Ebiticié dynétic anglit is ant       0       Stet Jiři, Ing.       25.2000 113.13 Gaart         F_L       F       Holkok (pru       11       Stet Kiri, Ing.       25.2000 113.13 Gaart         F_L       F       Holkok (pru       134       Logit. Konc       25.2000 113.03 Gaart         F_L       F <t< td=""><td>AUV_A</td><td>۱.</td><td></td><td>AUV</td><td>Akustika</td><td></td><td>225</td><td>Bartoš Michal, Ing.</td><td>22.5.2009 18:3</td><td>5 Garant</td><td></td></t<>                                                                                                    | AUV_A         | ۱.     |         | AUV            | Akustika                            |               | 225        | Bartoš Michal, Ing.            | 22.5.2009 18:3 | 5 Garant  |              |
| AUV_T       AUV       Techogrady       24       Práší Mian, Ing. CSc.       22.2009 18.25 Gaset it         AUV_V       AUV       Vešce (hormskid)       2       Práší Mian, Ing. CSc.       22.2009 18.26 Gaset it         EM       h       EM       Vešce (hormskid)       2       Práší Mian, Ing. CSc.       22.5009 18.26 Gaset it         EM_L       EM       Vešte (hormskid)       1400       Stel áří, Ing.       22.5009 18.26 Gaset it         EM_J       EM       Marce (hormskid)       0       Stel áří, Ing.       22.5009 18.16 Gaset it         EM_H       EM       Magnetick veščíny a       8       Kape-Goade, Jr. CSc.       22.5009 18.16 Gaset it         EM_H       EM       Elektinski apide is and it       0       Othorkol Pein, Ing.       22.5009 18.16 Gaset it         EM_U       EM       Elektinski apide a výškon       1       Stel áří, Ing.       22.5009 18.16 Gaset it         F, A       P       Podok Kapáň injich rež voda       154       Valena Tomáci, Ing.       22.5009 18.16 Gaset it         F, J       F       Hormel hapáň injich rež voda       134       Lapk Libor       22.5009 18.06 Gaset it         F, J       F       Práto Kapáň injich rež voda       134       Lapk Libor       22.2013 1554 Julini <t< td=""><td>AUV_R</td><td>}</td><td></td><td>AUV</td><td>Rychloměry</td><td></td><td>17</td><td>Prášil Milan, Ing. CSc.</td><td>22.5.2009 18:3</td><td>34 Garant</td><td></td></t<>                                                                                                    | AUV_R         | }      |         | AUV            | Rychloměry                          |               | 17         | Prášil Milan, Ing. CSc.        | 22.5.2009 18:3 | 34 Garant |              |
| AUV_V         AUV         Vices (hemselie)         Prain Man, Ing. CSc.         22.2009 18.24 Gaset           EM         H         Elektické angelicky előny         F. Elektické angelicky előny         171         Drain Karel, Ing.         22.2009 19.14 Gaset           EM_E         EM         VY elektické vakliny a EVC         171         Drain Karel, Ing.         22.2009 19.14 Gaset           EM_P         EM         Magnetické velőny         9         Kupec-Jonet, p.1 CSc.         22.2009 19.14 Gaset           EM_P         EM         Magnetické velőny         9         Kupec-Jonet, p.1 CSc.         22.2009 19.14 Gaset           EM_P         EM         Ponte (angeli a proudů)         0         Syteliknica finada, Ing. Ph.D.22.25.2003 19.1 Gaset           EM_V         EM         Elektické josopit sa rd         0         Stelik Jii, Ing.         22.5.2003 19.1 Gaset           F_M         EM         Elektické angeli sa rd         0         Stelik Jii, Ing.         22.5.2003 19.1 Gaset           F_L         EM         Elektické angeli sa rd         0         Stelik Jii, Ing.         22.5.2003 19.1 Gaset           F_L         F         Holdk         F - Polok kapada         13.4         Lajek Libor         22.5.2003 19.0 Gaset           F_L         F         Polok kapada                                                                                                    | AUV_T         |        |         | AUV            | Tachografy                          |               | 24         | Prášil Milan, Ing. CSc.        | 22.5.2009 18:3 | 12 Garant |              |
| EM       h       Electrició a magnetició veičiny       EM - Electric       1460       Streti JT, Ing.       225.000 18:37 (Susart         EM_J       EM       VF delticióx veičiny a EM       0       Streti JT, Ing.       225.000 19:16 (Susart)         EM_J       EM       Magnetické veičiny       0       Streti JT, Ing.       225.000 19:16 (Susart)         EM_P       EM       Pomie el napéri a prodů       0       Streti JT, Ing.       225.000 19:16 (Susart)         EM_P       EM       EM       Edetició optor ta       0       Otrobol Pert, Ing.       225.000 19:16 (Susart)         EM_U       EM       Edetició apotor ta sudi I and I       0       Otrobol Pert, Ing.       225.000 19:16 (Susart)         EM_U       EM       Edetició apotor ta sudi I and I       0       Otrobol Pert, Ing.       225.000 19:16 (Susart)         F, I       F       M       Edetición apotor ta sudi I and I       0       Otrobol Pert, Ing.       225.000 19:00 (Susart)         F, L       F       Ptitok kipvin       F       F       Veita I annét, Ing.       225.000 19:00 (Susart)         F, L       F       Ptitok kipvin       F       F       Ptitok kipvin       F       22.000 19:00 (Susart)         F, L       F       Ptitok kipvin       F                                                                                                    | AUV_V         | /      |         | AUV            | Vibrace (kinematika)                |               | 2          | Prášil Milan, Ing. CSc.        | 22.5.2009 18:3 | 34 Garant |              |
| EN_E       EM       W Preletincké velčny a EMC       171       Dralk Kred, Ing.       225.0009 1913 (Gauart         EN_J       EM       Magnetické velčny       0       Strel Jin, Ing.       225.0009 1913 (Gauart         EM_P       EM       Pomie el napéri a produiti       0       Stybilitová francást, Ing.       225.0009 1913 (Gauart         EM_P       EM       Pomie el napéri a produiti       0       Stybilitová francást, Ing.       225.0009 1913 (Gauart         EM_U       EM       Elektrický odpot sis       0       Otrobch Pen. Ing.       225.0009 1913 (Gauart         EM_U       EM       Elektrický odpot sis       0       Strel Jin, Ing.       225.0009 1913 (Gauart         F,A       N       Průdok       F-Plov       238       Valenta Tomáči, Ing.       225.0009 1913 (Gauart         F,J       F       Midonnejo       22       Bible, Jindrich, Mgr.       225.0009 1910 (Gauart         F,J       F       Hoddonnejo       123       Lopie Libor       225.0009 1910 (Gauart         F,J       F       Průdok kapální ných mět voda       134       Lopie Libor       225.0009 1910 (Gauart         F,J       F       Průdok kapální ných mět voda       134       Lopie Libor       22.0009 1836 (Gauart         F,J                                                                                                    | EM            |        | h       |                | Elektrické a magnetické veličiny    | EM - Electri  | 1460       | Streit Jiří, Ing.              | 22.5.2009 18:3 | 37 Garant |              |
| EM_U       EM       Indexne       0       Strel.Jiff. Ing.       22.5.000 1313 (Staret)         EM_M       Point el napéli a proudà       0       Strel.Jiff. Ing.       22.5.000 1314 (Staret)         EM_R       EM       Point el napéli a proudà       0       Stybilková Renata. Ing. Ph.D.       22.5.000 1314 (Staret)         EM_V       EM       Eldekticka poisi a ari       0       Otvobak Per. Ing.       22.5.000 1314 (Staret)         EM_V       EM       Eldekticka poisi a ari       0       Strei.Jiff. Ing.       22.5.000 1314 (Staret)         EM_V       EM       Eldekticka poise av(xon       F.       1       Strei.Jiff. Ing.       22.5.000 1314 (Staret)         F_A       Poitak bitticka poise av(xon       F.       F.       Poise av(xon)       11       Strei.Jiff. Ing.       22.5.000 1314 (Staret)         F_A       F       Poitak bitticka poise av(xon)       114       Lopik Libor       22.5.000 1316 (Staret)         F_A       F       Poitak bitticka poise av(xon)       1154       Velenta Tomál. Ing.       22.5.000 1310 (Staret)         F_A       F       Poitak bitticka poise av(xon)       1154       Velenta Tomál. Ing.       22.5.000 1300 (Staret)         F_A       F       Poitak bittis av (xon)       1154       Velenta Tomál. Ing.<                                                                                                    | EM_E          |        |         | EM             | VF elektrické veličiny a EMC        |               | 171        | Dražil Karel, Ing.             | 22.5.2009 19:1 | 4 Garant  |              |
| EM_M         EM         Magnetické velčiny         M         B         Kupez-Josef, PL CSa, 22 5,2003 1311 Gazent           EM_R         EM         EM         Pomét en opeří a proudů         O         Stydělová Fenzi, Ing. PLD. 22 5,2003 1311 Gazent           EM_U         EM         EM         Elektické opér as         O         Stydělová Fenzi, Ing. PLD. 22 5,2003 1311 Gazent           EM_U         EM         Elektické nepří a srudů         O         Stek Jiři, Ing.         22 5,2003 1311 Gazent           EM_U         EM         Elektické nepří a srudů         O         Stek Jiři, Ing.         22 5,2003 1311 Gazent           F,G         h         Průdok         F. Folu         13 Stéli Kraker RNDr, CSc.         22 5,2003 1301 Gazent           F,L         F         Mičně tepla         -         42         Blaha Pet         22 5,2003 1301 Gazent           F,L         F         Hodromérý         22         133< Lepik Lbor                                                                                                    | EM_I          |        |         | EM             | Imitance                            |               | 0          | Streit Jiří, Ing.              | 22.5.2009 19:1 | 3 Garant  |              |
| EM_P       EM       Poné el napéri a pouda       0       Sybilicosé Renaul, ng. Ph.D. 2252009 19:11 Gaant         EM_D       EM       Elektický odpo rá       0       Orkoho Petr, Ing.       2252009 19:11 Gaant         EM_U       EM       Elektický napěti sa arí       0       Orkoho Petr, Ing.       2252009 19:12 Gaant         EM_V       EM       Elektický napěti sa arí       0       Stek Jiří, Ing.       2252009 19:11 Gaant         EM_V       EM       Elektický napěti sa arí       0       Stek Jiří, Ing.       2252009 19:01 Gaant         F, A       Průtok kypru       154       Valenta Tomál, Ing.       2252009 19:00 Gaant         F, L       F       Hadnomény       22       Biek Jindinch, Mgr.       2252009 19:00 Gaant         F, U       F       Průtok kypru       153       Lopic Lbor       2252009 19:00 Gaant         F, W       F       Hadnomény       133       Lopic Lbor       222500 19:80 Gaant         F, M       F       Indivídital       0       22201 15:55 Admin         M       N       Interdiscipinary Metology       M       17:8       Lopic Lbor       22201 15:55 Admin         M       N       Interdiscipinary Metology       M       Interdiscipinary Metology       Dysk Pavel, RNDr. CS                                                                                                    | EM_M          |        |         | EM             | Magnetické veličiny                 |               | 8          | Kupec Josef, p.f. CSc.         | 22.5.2009 19:1 | 4 Garant  |              |
| EM_B       EM       EM       <                                                                                                    | EM_P          |        |         | EM             | Poměr el. napětí a proudů           |               | 0          | Styblíková Renata, Ing. Ph.D.  | 22.5.2009 19:1 | 1 Garant  |              |
| EM_U       Image: EM       EM       EM       EM       EM       EM       EM       EM       EM       EM       Image: Em       25.2003 19.13 (Sarant         EM_U       M       Pidak       F       Pidak       F       Pidak       <                                                                                                    | EM_R          |        |         | EM             | Elektrický odpor ss                 |               | 0          | Chrobok Petr, Ing.             | 22.5.2009 19:1 | 0 Garant  |              |
| EM       Iskincká práca avýkon       I       1       Setők Kazel RND: CSC.       25.2001 137 (Serant)         F_G       N       Prodok plynu       1       Setők Kazel RND: CSC.       25.2001 137 (Serant)         F_G       F       Prodok plynu       1       Setők Kazel RND: CSC.       25.2001 137 (Serant)         F_L       F       Midro hyjku       1       154       Valenta Tomál: Ing.       25.2001 130 (Serant)         F_L       F       Hildromély       22       22.5001 130 (Serant)       154       Valenta Tomál: Ing.       25.2001 1950 (Serant)         F_L       F       Hildromély       22       25.000 1950 (Serant)       25.000 1950 (Serant)         F_L       F       Hildromély       1       134       Leik Libor       22.500 1959 (Serant)         FW       F       Prodok kopán iných rež voda       1       134       Leik Libor       22.201 1559 (Admin)         197       A       If       Introdicipinaly Metridogy       M       1 N - Introdicipinaly Metridogy       10       Dykk Pavel, RND: CS. (Sau 14 2.000 1446 (Serant)         IR_A       N       If       Advita       spektrometi       0       Dykk Pavel, RND: CS. (Sau 14 2.000 1446 (Serant)         IR_A       IR       N       Introdicip                                                                                                    | EM_U          |        |         | EM             | Elektrické napětí ss a nf           |               | 0          | Streit Jiří, Ing.              | 22.5.2009 19:1 | 4 Garant  |              |
| F       N       Valenta       F-F0W       2650       Valenta Tomál, Ing.       225.00011901 (Sarant         F_H       F       POdok kophun       n       164       Valenta Tomál, Ing.       225.00011901 (Sarant         F_H       F       Mářiče tepla       n       42       Biha Pret       225.00011901 (Sarant         F_L       F       Hadroméy       n       42       Biha Pret       225.00011901 (Sarant         F_L       F       POdok koaphi nýrúp ně voda       n       133       Lejek Libor       225.00011905 (Sarant         F_W       F       POdok koaphi nýrúp ně voda       n       133       Lejek Libor       22.0011959 (Admin         gg       h       Indradiciplany Metrology       M       176       0       22.00121559 (Admin         gg       h       Indradiciplany Metrology       M       176       0       22.00121559 (Admin         IR       h       Indradiciplany Metrology       M       176       0       22.00121559 (Admin         IR       h       Indradiciplany Metrology       M       176       0       Dydk Pavel, RND, CSc., ISau 14 3.20011045 (Sarant         IR_A       IR       N       IR       Noricontidioton/otaditiny       nepektrometi       <                                                                                                    | EM_V          |        |         | EM             | Elektrická práce a výkon            |               | 1          | Šefčík Karel, RNDr. CSc.       | 22.5.2009 19:1 | 2 Garant  |              |
| F,G     F     Polock plnu     154     Valenta Tomál, (ng. 225,000 1100) Gavart       F,H     F     Miñče treplo     42     Bible Jindiich, Mg. 225,000 1100 Gavart       F,L     F     Miñče treplo     122     Bible Jindiich, Mg. 225,000 1100 Gavart       F,O     F     Polok kopáni prých ne voda     134     Lipie Libor     225,000 1105 Gavart       F,W     F     Polok vody     133     Lipie Libor     225,000 1105 Gavart       Miř     F     Holdvidal     0     2200 21559 Admin       gg     h     ogá     104     10     2200 21559 Admin       Miř     N     Interdicipínny Metology     Mi - Interdicipínny Metology     Mi - Interdicipínny Metology     10     2200 21559 Admin       IR,A     IR     Aktivita     IR     Interdicipínny Metology     Mi - Interdicipínny Metology     10     2200 1156 Gavart       IR,A     IR     Aktivita     IR     IR     Normal Objek Pavel, RND: CSc. (Sau 14 9.2000 104 Gavart       IR,A     IR     Stanoveri domové dkivity inciujich zářeri     ipektrometi     Dysk Pavel, RND: CSc. (Sau 14 9.2000 104 Gavart       IR,A     IR     Dometie zářeri gana a X     espozic. dd     1     Dysk Pavel, RND: CSc. (Sau 14 9.2000 104 Gavart       IR,A     IR     Dometie zářeri gana a X     protot                                                                                                    | F             |        | h       |                | Průtok                              | F - Flow      | 269        | Valenta Tomáš, Ing.            | 22.5.2009 18:3 | 37 Garant |              |
| IF,H     IF     Ministrice topic     42     Bikhe, Jindith, Mgz.     22.5003 19.00 Garant       F_U     IF     Hindinomégy     124     Lejek, Libor     22.5003 19.00 Garant       F_U     IF     Pidok kapalin ripich než voda     1134     Lejek, Libor     22.5003 19.00 Garant       IF,W     IF     Pidok kapalin ripich než voda     1134     Lejek, Libor     22.5003 19.00 Garant       IF,W     IF     Pidok vody     1133     Lejek, Libor     22.5003 19.00 Garant       IF     IF     Pidok vody     103     Lejek, Libor     22.5003 19.65 Garant       IF     IF     Hold kladith     0     22.2012 15.594, Admin       IF     Interdisciplinary Metology     IR     Interdisciplinary Metology     IR       IR     h     Interdisciplinary Metology     IR     Interdisciplinary Metology       IR,AK     IR     Mitrie Aktivita     ipsktrometi     D. Dykk Pavel, RND; CS.c, Sau I 4 3.2003 10.44 Garant       IR,AK     IR     Mitrie Staroveri dejenové aktivity     nespektrometi     D. Dykk Pavel, RND; CS.c, Sau I 4 3.2003 10.44 Garant       IR,AK     IR     Dominie zérré gana a X     expocie.4     1     Dykk Pavel, RND; CS.c, Sau I 4 3.2003 10.44 Garant       IR,AK     IR     N     Dominetie zérré gana a X     expocie.4     1                                                                                                    | F_G           |        |         | F              | Průtok plynu                        |               | 154        | Valenta Tomáš, Ing.            | 22.5.2009 19.0 | 11 Garant |              |
| F_L       F       Heldroméy       22       Biel, Jindfich, Mg.       22,5003 1955 6 sant         F_O       F       Ptötk kapla injrich néz voda       134       Ligek Lbor       22,5003 1955 6 sant         F_W       F       Ptötk vody       163       Ligek Lbor       22,5003 1955 6 sant         gg       h       F       Hiddrid       0       22,2012 1559,40mn         gg       h       Indexticplinay Metology       M       Intedric       0       22,2012 1559,40mn         IM       h       Indexticplinay Metology       M       Intedric       0       22,2012 1559,40mn         IR       h       Indexticplinay Metology       M       Intedric       0       22,2012 1559,40mn         IR       h       Indexticplinay Metology       M       Intedric       0       22,2012 1559,40mn         IR, A       IR       A       IR       N       IR       0       Digits Pavel, RND: CSc. (Sau 14,9,2003 1045 6 sant         IR, A       IR       B       Stanoret objerové sktinny       Dykk Pavel, RND: CSc. (Sau 14,9,2003 1045 6 sant         IR, A       IR       Dometine ziteri gana a X       expozio. d       1       Dykk Pavel, RND: CSc. (Sau 14,9,2003 1046 6 sant         IR, N       IR                                                                                                    | F_H           |        |         | F              | Měřiče tepla                        |               | 42         | Bláha Petr                     | 22.5.2009 19:0 | 10 Garant |              |
| F_0     F     Potok kapaln jných než voda     134     Lejek Lbor     22.5.003 19:85 Garark       F_W'     F     Potok kayaln jných než voda     163     Lejek Lbor     22.5.003 19:85 Garark       Iff     F     Iddidd     0     22.002 15:58 Admin       gg     h     Igdi     0     22.002 15:59 Admin       gg     h     Instruccipinary Metrology     M     Intediscipinary Metrology       IR     h     Instruccipinary Metrology     M     Intediscipinary Metrology       IR,A     IR     A     IR     Admin       IR,A     IR     Admin     Dysk Pavel, RNDr, CSc., (Sau 14.9.2003 10.46 Garant       IR,A     IR     Stanoveri óljenové aktivný     nespétkromeň     D. Dysk Pavel, RNDr, CSc., (Sau 14.9.2003 10.46 Garant       IR,A     IR     Doametin extronů     protové dativný     Nespéckroměň       IR,A     IR     Doametin extronů     protové dativný     Nespéckroměň       IR,B     IR     Doametin extronů     protové dativný     Nespéckroměň       IR,A     IR     Doametin extronů     protové dativný     Nespéckroměň       IR,A     IR     Doametin extronů     protové dativný     Dysk Pavel, RNDr, CSc., (Sau 14.9.2003 10.44 Garant       IR,A     IR     Doametin extronů     protové d                                                                                                    | F_L           |        |         | F              | Hladinoměry                         |               | 22         | Bílek Jindřich, Mgr.           | 22.5.2009 19:0 | 10 Garant |              |
| FW     F     Polick vody     163     Lejek Lbor     22.5001 1946 Garant       Iff     F     Iddididi     0     22.2012 1559: Admin       gg     h     Igds     0     22.2012 1559: Admin       IM     h     Interdisciplinary Metrology     M. Interdisciplinary Metrology     0     22.2012 1559: Admin       IR     h     Interdisciplinary Metrology     M. Interdisciplinary Metrology     0     22.2012 1559: Admin       IR, A     IR     Advinia     rpektrometri     0     Dysk Pavel, RNDr. CSc. (Sau 14.9.2009 10.45 Garant       IR, A     IR     Métrie aktivaly ionizajiciho zišeri     rpektrometri     0     Dysk Pavel, RNDr. CSc. (Sau 14.9.2009 10.45 Garant       IR, A     IR     Métrie aktivaly ionizajiciho zišeri     rpektrometri     0     Dysk Pavel, RNDr. CSc. (Sau 14.9.2009 10.46 Garant       IR, A     IR     Dominetino zišeri gana a X     expocio.     0     Dysk Pavel, RNDr. CSc. (Sau 14.9.2009 10.46 Garant       IR, N     IR     Dominetino zišeri gana a X     expocio.     0     Dysk Pavel, RNDr. CSc. (Sau 14.9.2009 10.46 Garant       IR, N     IR     Dominetino zišeri gana a X     expocio.     0     Dysk Pavel, RNDr. CSc. (Sau 14.9.2009 10.46 Garant       IR, N     IR     IR     Dominetino zišeri gana a X     expocio.     Dysk Pavel, RNDr. CSc. (Sau                                                                                                    | F_0           |        |         | F              | Průtok kapalin jiných než voda      |               | 134        | Lojek Libor                    | 22.5.2009 18:5 | i9 Garant |              |
| Image: Image: | F_W           |        |         | F              | Průtok vody                         |               | 163        | Lojek Libor                    | 22.5.2009 18:5 | i9 Garant |              |
| 9g     h     0g/ds     v     0     2.2.2012 (559 / Admin)       1M     h     Interdicipinary Metology     M     1 Metricipinary Metology     M     1 M       1R     h     Interdicipinary Metology     M     1 M     1 M     1 M       1R     h     Intradicipinary Metology     M     1 M     1 M     1 M       1R     h     Intradicipinary Metology     M     1 M     1 M     2 2 3012 (559 / Admin)       1R, AK     IR     Métridi attivita     apektometi     0     Dysk Pavel, RND; CSc, ISau 14 3 2000 104 (5 Garant)       1R, AK     IR     Métridi attivita     apektometi     0     Dysk Pavel, RND; CSc, ISau 14 3 2000 104 (5 Garant)       1R, AK     IR     Dometine zderini gana X     expacies, 4d     1     Dysk Pavel, RND; CSc, ISau 14 3 2000 104 (5 Garant)       1R, N     IR     Dometine zderini gana X     expacies, 4d     1     Dysk Pavel, RND; CSc, ISau 14 3 2000 104 (5 Garant)       1R, N     IR     Dometine zderini gana X     expacies, 4d     1     Dysk Pavel, RND; CSc, ISau 14 3 2000 104 (5 Garant)       1L, C     IR     N     Dometine zderini gana X     expacies, 7d     2 Dysk Pavel, RND; CSc, ISau 14 3 200 104 (5 Garant)       1L, C     I     Dometine zderini gana X     expacon X     expacies, 7d                                                                                                    | fff           |        |         | F              | fdfdfdfdf                           |               | 0          |                                | 2.2.2012 15:59 | t Admin   |              |
| IM     h     Interdacipinagy Metology     IM - Interdacip     0     22.20121558 (Admin       IR     h     Interdacipinagy Metology     IM - Interdacipinagy Metology     IM - Interdacipinagy Metology     2     Sature       IR_A     IR     Additiva     IR - Initingi     2     Sature     Sature     Sature       IR_AK     IR     Additiva     Interdacipinagy Metology     IM - Interdacipinagy Metology     Diplik Pavel, RND: CSc. (Sau 14.9.2009 10.46 G aand)       IR_AK     IR     Métrini diktivity ionizuid/cito záření spektrometri     0     Dysk Pavel, RND: CSc. (Sau 14.9.2009 10.46 G aand)       IR_AK     IR     Métrini diktivity ionizuid/cito záření spektrometri     0     Dysk Pavel, RND: CSc. (Sau 14.9.2009 10.46 G aand)       IR_AN     IR     Diametric záření spana AX     espektrometri     0     Dysk Pavel, RND: CSc. (Sau 14.9.2009 10.46 G aand)       IR_AN     IR     Diametric záření spana AX     espektrometri     10     Dysk Pavel, RND: CSc. (Sau 14.9.2009 10.46 G aand)       L     h     Délka     L-Length     1689     Baling Pet, RND: Ph.D.     22.52009 19.06 G aand)       L_C     L     Diratorin métda     Cátoros a archín métda     Church Vieta     3     Duchorin Vieta     3     Duchorin Vieta       L_L     L     Dintront     Drintoni videi     Startoworin                                                                                                    | 99            |        | h       |                | fgds                                |               | 0          |                                | 2.2.2012 15:59 | t Admin   |              |
| IR     h     Image: Supervised and Supervised and Supervised And Supervised And Supervised                    | IM            |        | h       |                | Interdisciplinary Metrology         | IM · Interdis | 0          |                                | 2.2.2012 15:59 | t Admin   |              |
| IR_A     IR     Akirvia     spektrometri     0     Dysk Pavel, RND: CS: (_Sau 14.9.2001 04 § Garant       IR_AK     IR     Méřeri aktivály ionizujícího zářerí     spektrometri     0     Dysk Pavel, RND: CS: (_Sau 14.9.2001 04 § Garant       IR_AN     IR     Méřeri aktivály ionizujícího zářerí     nespektrometri     0     Dysk Pavel, RND: CS: (_Sau 14.9.2001 104 § Garant       IR_AN     IR     Stanoveri dijemové aktivij     nespektrometri     0     Dysk Pavel, RND: CS: (_Sau 14.9.2001 104 § Garant       IR_A     IR     Dominetine zářerí gana a X     expozice, dl     1     Dysk Pavel, RND: CS: (_Sau 14.9.2001 104 § Garant       IR_A     IR     Dominetine zářerí gana a X     expozice, dl     1     Dysk Pavel, RND: CS: (_Sau 14.9.2001 104 § Garant       IR_N     IR     Dominetine neutronů     protorový dl     Dysk Pavel, RND: CS: (_Sau 14.9.2001 104 § Garant       L     h     Obřan     Obřané     Cářová mě     3     Duchoň Volkol, IR, 2     25.2008 19.03 Garant       L_C     L     Cářová mělja     Cářová mě     3     Duchoň Volkol, IR, 2     25.2008 19.03 Garant       L_J     L     Jenné měřída, míkno na narímáč     Dínnot, Výš     G3     Barovký Jiří, Ing.     22.5.2008 19.03 Garant       L_J     L     Jenné měřída, míkno na narímáče, Srinázé to     D     Baling Pet, RND: Ph.D.<                                                                                                    | IR            |        | h       |                | lonizující záření                   | IR · Ionising | 2          | Sauerová Jana, (Dryák Pavel, F | 22.5.2009 18:4 | l6 Garant |              |
| IR_AK     IR     Mérri aktivity jorizuid/ciho zářerí spektrométi     0     Dysk Pavel. RNO: CSc. jSau 14.9.2009 10.45 Gaant       IR_AN     IR     Starover objernová sklivity     nespektrométi     0     Dysk Pavel. RNO: CSc. jSau 14.9.2009 10.45 Gaant       IR_AN     IR     Dozimetine zářerí spana SX     repozice, dd     1     Dysk Pavel. RNO: CSc. jSau 14.9.2009 10.45 Gaant       IR_D     IR     Dozimetine zářerí spana SX     repozice, dd     1     Dysk Pavel. RNO: CSc. jSau 14.9.2009 10.46 Gaant       IR_N     IR     Dozimetine zářerí spana SX     repozice, dd     1     Dysk Pavel. RNO: CSc. jSau 14.9.2009 10.46 Gaant       IR_N     IR     Dozimetine zářerí spana SX     repozice, dd     1     Dysk Pavel. RNO: CSc. jSau 14.9.2009 10.46 Gaant       IR_N     IR     Dozimetine reutori     protocový d     0     Dysk Pavel. RNO: CSc. jSau 14.9.2009 10.46 Gaant       L     I     Notice     Sau 14.9.2009 10.45 Gaant     Calcová da ouční měřdla     CMM. 10 tit     7     Zelený VI; Doc. Ing. Scz. 225.2009 19.06 Gaant       L_D     L     Drimotin briže     Drimotin výči     63     Borovký Jiří, Ing. 225.2009 19.06 Gaant       L_J     L     Starover obří Hěrly     Koncové mě     2     Dvořáči k hantítněk, Ing. 225.2009 19.02 Gaant       L_K     L     Koncové měrly     Laserová te 0     Baling Petr, RNDr                                                                                                    | IR_A          |        |         | IB             | Aktivita                            | spektrometr   | 0          | Dryák Pavel, RNDr. CSc.,(Saue  | 14.9.2009 10:4 | 15 Garant |              |
| IR_AN     IR     Starovení objemové sktivňy     nepsktnom     0     Dyvk Pavel, RNDr. CSc. (Sau 14.9.2009 10.46 Gaunt)       IR_B     IR     Dozimetie záření gama a X     expozice, dí     1     Dyvk Pavel, RNDr. CSc. (Sau 14.9.2009 10.46 Gaunt)       IR_N     IR     Dozimetie záření gama a X     expozice, dí     1     Dyvk Pavel, RNDr. CSc. (Sau 14.9.2009 10.46 Gaunt)       L     h     Dozimetie záření gama a X     expozice, dí     1     Dyvk Pavel, RNDr. CSc. (Sau 14.9.2009 10.46 Gaunt)       L,3     L     Souřadnícové stripe aklesa     L-Lengh     1609     Balling Per, RNDr. Pb. 225.2009 19.03 Gaunt       L,2     L     Cáktová aruční měřidla     Cáktová mě     3     Duchoň Váckv. Ing.     225.2009 19.06 Gaunt       L,D     L     Dimont     Tronot, výd     63     Barovský Jiří, Ing.     225.2009 19.06 Gaunt       L,J     L     Jenná měřidla, mikor-nano nímáče     Snimešer, Snimešer, O     0     Balling Per, RNDr. Ph.D.     225.2009 19.05 Gaunt       L,K     L     Koncové měkly     Koncové měkly     Koncové mě     2     Dvožáck Fanitik, Ing.     225.2009 19.05 Gaunt       L,L     L     Laserová teré     0     Balling Per, RNDr. Ph.D.     225.2009 19.05 Gaunt       L,K     L     Koncové měkly     Koncové mě     0     Balling Per, RNDr. Ph.D.                                                                                                    | IR_AK         |        |         | IB             | Měření aktivity ionizujícího záření | spektrometr   | 0          | Dryák Pavel, RNDr. CSc.,(Saue  | 14.9.2009 10:4 | l6 Garant |              |
| IPLG     IPL     Operative selfer game a X     exposice. dl     1     Dysk. Pavel, RND, CSc, (Sav 14 2.000 10.44 Gauent       IPLN     IR     Docimetie selfer game a X     exposice. dl     1     Dysk. Pavel, RND, CSc, (Sav 14 2.000 10.44 Gauent       IL     IN     Defla     L-length     1609     Balling Petr, RND, Ph.D.     22 52.001 10.44 Gauent       IL_3     L     Sourdarinové stoje a tělesa     DMI, 10 st     7     Zederý VII, Doc. Ing. CS. (ZS. 2001 10.64 Gauent       IL_0     L     Gátvorá moří     Dironot     Dironot VVI de 200 10.44 Gauent     Gauent       IL_1     L     Otronot     Dironot VVI de 3     Ballong Petr, RND, Ph.D.     22 52.000 19.06 Gauent       IL_1     L     Otronot     Dironot VVI de 3     Ballong Petr, RND, Ph.D.     22 52.000 19.06 Gauent       IL_1     L     Jenné měřída, rukronano srimácě     Srimácě po     0     Balling Petr, RND, Ph.D.     22 52.000 19.06 Gauent       IL_1     L     Lareny à inferterometry     Larenová tel 0     Balling Petr, RND, Ph.D.     22 52.000 19.06 Gauent       IL_1     L     Lareny à inferterometry     Larenová tel 0     Balling Petr, RND, Ph.D.     22 52.000 19.07 Gauent       IL_1     L     Lareny à inferterometry     Larenová tel 0     Balling Petr, RND, Ph.D.     22 52.000 19.07 Gauent       V                                                                                                    | IR_AN         |        |         | IB             | Stanovení objemové aktivity         | nespektrom    | 0          | Dryák Pavel, RNDr. CSc. (Saur  | 14.9.2009 10:4 | l6 Garant |              |
| IR_N         IR         Dometrie neutron3         pototový d         0         Dysk. Pavel. RNDC. Scc. (Sau 14 2000 104 G Garant           L         h         Déka         L-Length         1609         Baling Petr, RNDc. Ph.D.         22 5000 19.00 G Garant           L_3         L         Souřařní cové stroje a tělesa         L-Length         1609         Baling Petr, RNDc. Ph.D.         22 5000 19.00 G Garant           L_C         L         Cáktová a ruční měřída         Cáktová ně         3         Duchoň Vádev, Imp.         22 5200 19.00 G Garant           L_D         L         Dronot         Dronot         Baling Petr, RNDc. Ph.D.         22 5200 19.00 G Garant           L_J         L         Jenná měřída, můtornano snímače         Snímače po         0         Baling Petr, RNDc. Ph.D.         22 5200 19.00 G Garant           L_L         L         Locové mětky         Koncové mě         2         Dvořáček František, Ing.         22 5200 19.00 G Garant           L_L         L         Laserová ter         0         Baling Petr, RNDr. Ph.D.         22 5200 19.00 G Garant           L_L         L         Laserová ter         0         Baling Petr, RNDr. Ph.D.         22 5200 19.00 G Garant           L_L         Laserová ter         0         Baling Petr, RNDr. Ph.D.         22 5200 19                                                                                                    | IR_G          |        |         | IB             | Dozimetrie záření gama a X          | expozice, d   | 1          | Dryák Pavel, RNDr. CSc. (Saur  | 14.9.2009 10:4 | 14 Garant |              |
| L         h         Orka         L-lengh         1909         Balling Per, RND, PhD,         225,2009 19.03 Garant           L, 2         L         Souradnicové tolje a tělesa         CMM, 10 tri         7         Zelený Vit, Doc. Ing, CSc.         225,2009 19.03 Garant           L, C         L         Cérková a utoří měňda         Čáktová ne         3         Duchoň Vádov, Ing.         225,2009 19.03 Garant           L, D         L         Dirnost         Dirnost         Dirnost, výš         63         Bacrováký Jiří, Ing.         225,2009 19.03 Garant           L, J         L         Jenném říňda, mikoro naro mímác Sininače po 10         Balling Per, RND, PhD, D.         225,2009 19.03 Garant           L, K         L         Jenném říňda, mikoro naro mímác Sininače po 10         Balling Per, RND, PhD, D.         225,2009 19.03 Garant           L, K         L         Lenge a inteferometry         Laserová te         0         Balling Per, RND, PhD, D.         225,2009 19.03 Garant           L, K         L         Lenge a inteferometry         Laserová te         0         Balling Per, RND, PhD, D.         225,2009 19.02 Garant           L, M         L         Lenge a inteferometry         Laserová te         0         Balling Per, RND, PhD, D.         225,2009 19.02 Garant           Lamant         1                                                                                                    | IB_N          |        |         | IB             | Dozimetrie neutronů                 | prostorový o  | 1 0        | Dryák Pavel, RNDr. CSc. (Saue  | 14.9.2009 10:4 | l6 Garant |              |
| L_3       L       Souřadnicové dručje a Vělesa       DVM. 1D str. 7       Zelený Vit. Doc. Ing. CSc.       22 5.2008 19:00 G sarat         L_C       L       Cárková a uční měřida       Čárková ne       3       Duchní Vádev, Ing.       22 5.2008 19:00 G sarat         L_D       L       Dirnost       Dirnost výš       Silaví Silaví Silav                                                                                                    | L             |        | h       |                | Délka                               | L - Length    | 1609       | Balling Petr, RNDr. Ph.D.      | 22.5.2009 18:4 | 10 Garant |              |
| LC     L     Čáková a uční měřída     Čáková mě     3     Duchoň Vádov, Ing.     225.2009 19.06 Garant       LD     L     Dtranost     Dtranost, výd     63     Barovský Jiří, Ing.     225.2009 19.06 Garant       LJ     L     Jemná měřída, míkorano trímače Snímače po     0     Balling Petr, RNDr. Ph.D.     225.2009 19.06 Garant       LL     Jemná měřída, míkorano trímače Snímače po     0     Balling Petr, RNDr. Ph.D.     225.2009 19.05 Garant       LL     La serva interferometry     Laserová tele     0     Balling Petr, RNDr. Ph.D.     225.2009 19.05 Garant       Isram:     1.70     Stavit     Hedati     Hedati     Hedati                                                                                                    | L_3           |        |         | L              | Souřadnicové stroje a tělesa        | CMM, 1D st    | 7          | Zelený Vít, Doc. Ing. CSc.     | 22.5.2009 19:0 | 13 Garant |              |
| LD     L     Drinost     Drinost     Barowský 4/R (ng. 225,2008 1906 Garant       LJ     L     Jernos měřída, nikronano anímače Snímáče pol     0     Balling Pét, RND: Ph.D.     225,2008 1907 Garant       LK     L     Koncové měňy     Koncové mě     2     Dvrděče Ratile, Ing.     225,2008 1907 Garant       LK     L     Koncové měňy     Laserová te     0     Balling Pét, RND: Ph.D.     225,2008 1907 Garant       LK     L     Laserová te     0     Balling Pét, RND: Ph.D.     225,2008 1907 Garant       Liman:     1/70     Stav:     Viedst                                                                                                    | L_C           |        |         | L              | Čárková a ruční měřidla             | Čárková mě    | 3          | Duchoň Václav, Ing.            | 22.5.2009 19:0 | 16 Garant |              |
| LJ     L     Jeaná měřida, mákronano snímače Snímače po     0     Balling Petr, RNDr. Ph.D.     225.2008 19.07 Garant       L/K     L     K Koncové měky     Koncové mě     2     Dvořáček František, Ing.     225.2008 19.07 Garant       L/L     L     Lasey a interecometry     Laserová ter     0     Balling Petr, RNDr. Ph.D.     225.2008 19.07 Garant       Janami     1.70     Stavr     Hedat     E     E                                                                                                    | LD            |        |         | L              | Drsnost                             | Drsnost, výš  | 63         | Borovský Jiří, Ing.            | 22.5.2009 19.0 | 18 Garant |              |
| LK         L         Koncové méky         Koncové méky         Locyé méky         Locyé méky                                                                                                    | IJ            |        |         | L              | Jemná měřidla, mikro-nano snímače   | Snímače po    | 0          | Balling Petr, RNDr. Ph.D.      | 22.5.2009 19.0 | 17 Garant |              |
| L_L     L     Lasery a interferometry     Lasery a interferometry     Lasery a interferometry     Lasery a interferometry     22 5 2003 19 02 Garant       izmain:     1 / 70     Stav:     Hiedat:     Stav:     Stav:     Figure interferometry       Obor     1     Je Havní obor     Imain:     Stav:     Stav:     Stav:     Gestor oboru       Popis     pvní a jedný     Stav:     Figure interferometry     Stav:     Imain:     Figure interferometry                                                                                                    | L_K           |        |         | L              | Koncové měrky                       | Koncové m     | 2          | Dvořáček František, Ing.       | 22.5.2009 19:0 | 15 Garant |              |
| Image: Stary:     Heldat:       Detal     Image: Stary:       Popi:     Image: Stary:       Popi:     Image: Stary:       Popi:     Image: Stary:       Popi:     Image: Stary:       Popi:     Image: Stary:       Popi:     Image: Stary:       Popi:     Image: Stary:       Popi:     Image: Stary:       Popi:     Image: Stary:                                                                                                    | LL            |        |         | L              | Lasery a interferometry             | Laserová te   | 0          | Balling Petr, RNDr. Ph.D.      | 22.5.2009 19:0 | 12 Garant |              |
| Obor     1     Je hlavní obor     Gestor oboru       Popis     první ajediný     Filméno       Poznámka     L     L                                                                                                    | áznam: 1/     | / 70   | Stav:   |                | Hedat:                              |               |            |                                |                |           |              |
| Popis první ajedný Filméno Filméno Filméno                                                                                                    | Obor          | 1      |         | Je hlavní obor |                                     |               |            |                                |                |           | Gestor oboru |
| Poznámka         >                                                                                                    | Ponis         | nrvní  | a jeda  | nú             |                                     |               |            |                                |                |           | F Jméno      |
| Poznamka                                                                                                    |               | profil | 2 10-01 | ~              |                                     |               |            |                                |                |           |              |
|                                                                                                    | Poznámka      |        |         |                |                                     |               |            |                                |                |           |              |
|                                                                                                    |               |        |         |                |                                     |               |            |                                |                |           |              |
|                                                                                                    |               |        |         |                | Neplatné                            |               |            |                                |                |           |              |

Po úspěšném uložení nové veličiny je možné následně definovat jednotlivé hodnoty, jednotky veličiny.

### Detail hodnoty veličiny

| Jednotka<br>Varianta jednotky |                        |
|-------------------------------|------------------------|
| pro tisk                      |                        |
| Měřící jednotka               | ⊖Ano                   |
| Konverze z<br>měřící jednotky | 1                      |
| 💥 Storno 🏑 U                  | ložit hodnotu veličiny |

Definované jednotky pro každou veličinu je možné si prohlédnout a eventuálně upravit v seznamu zadaných jednotek:

| Iméno                         | Umotocot    |                               |                 |                               |
|-------------------------------|-------------|-------------------------------|-----------------|-------------------------------|
| Jilleno                       | mothost     |                               |                 |                               |
| Kód oboru měření (např. M_OB) | M           |                               |                 |                               |
| Popis                         | Veličina hn | notnost                       |                 |                               |
| Jednotky                      | Jednotka    | Varianta jednotky<br>pro tisk | Měřící jednotka | Konverze z<br>měřící jednotky |
|                               | kg          | kg                            | •               | 1000                          |
|                               | dkg         | dkg                           | •               | 10                            |
|                               | g           | g                             | <b>V</b>        | 1                             |
|                               | t           | t                             | •               | 1000000                       |
|                               | mg          | mg                            | •               | 0.001                         |
|                               | microg      | microg                        | •               | 0.000001                      |
|                               | Nová jedno  | tka veličiny                  |                 |                               |

#### Detail veličiny

💥 Storno 🏑 Uložit veličinu

Vždy pouze jedna z jednotek je definována jako **Měřící jednotka** a v položce **Konverze z měřící jednotky** má hodnotu "1". Ostatní jednotky se přepočítávají podle nastavené konverze vůči základní jednotce.

#### Detaily veličiny

Pomocí kliknutí na **Název** v seznamu veličin se otevře podokno, které zobrazí detailní informace ke zvolené veličině i jednotlivým jednotkám.

#### Smazání veličiny

Pokud není zadaný druh veličiny nikde v systému použit, lze ho smazat – u jeho jména je v seznamu veličin viditelná volba **Smazat**. V systému použité veličiny smazat nelze.

Konfiguraci veličin nastavuje dodavatel systému SOP v rámci inicializace nebo administrátor SOP. Uživatel by neměl bez vědomí dodavatele systému veličiny měnit, protože tím může negativně ovlivnit chování celého systému.

# 5.4. GPS

#### 5.4.1. GPS mapa

#### **GPS** mapa

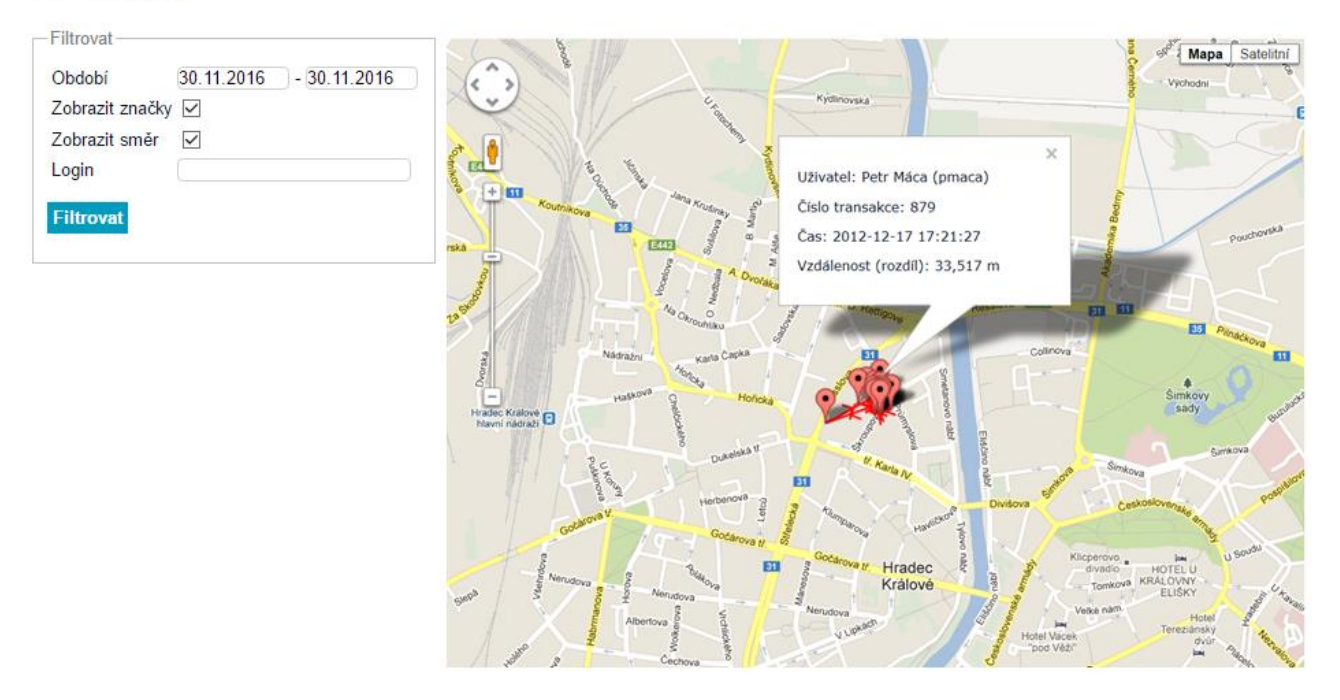

**Mapa GPS** umožňuje pověřenému uživateli ukázat začátky a konce jednotlivých metrologických výkonů vybraného pracovníka (**Login**) ve zvoleném časovém období (Od – Do).

### 5.5. Ceník

Primárním zdrojem ceníku je ERP systém ČMI. Administrátor ceníku může vyvolat funkci načtení aktuálního ceníku z ERP ČMI – volba **Aktualizovat ceník z ERP**.

SOP bude udržovat historii verzí ceníku, které umožní uživateli zvolit pro výběr. V SOP – Ceník je možné položky ceníku pouze prohlížet nebo si stáhnout\*.xls(x) podobu tohoto ceníku nebo jeho části. Export do xls se provádí volbou na konci ceníku **Exportovat ceník do xls**. V SOP bude použit pouze ceník v CZK, ostatní ceníky (v euro, dolarech) se nebudou do SOP přenášet a používat.

Administraci ceníku může provádět uživatelská role Admin ceníků a finančních reportů.

V aktuálním ceníku je možné vyhledávat jednotlivé položky a to buď podle **Čísla položky**, nebo podle **Názvu metrologického výkonu**. Pokud chce uživatel po vyhledání požadované položky opět zobrazit vše, použije volbu **Zrušit filtr** a seznam se opět zobrazí kompletní.

Ceník

| Vyhledávání položek ceníku<br>Číslo položky<br>Název metrologického výkonu | Aktualizovat ceník z EKP |
|----------------------------------------------------------------------------|--------------------------|
| Vyhledat Zrušit filtr                                                      |                          |

-Popis

- atribut "Povolena pouze změna ceny" znamená, že u dané položky POPař zadá cenu za ks (resp. hod) a cena celková je poté vypočtena jako součin ceny kusové a počtu kusů (resp. hodin).

 - atribut "Povolena změna ceníkové položky (kalkulátor)" znamená, že u dané položky POPař může zadat jednotkovou cenu a počet ks (resp. hodin) a dopočte se cena celkem, nebo může zadat počet ks (nebo hodin) a cenu celkem a dopočte se jednotková cena.

- atribut "Hodnota ceníkové položky nelze měnit" znamená, že u dané položky POPař volbou ceníkové položky vloží neovlivnitelně cenu za ks (resp. hod) a cena celková je poté vypočtena jako součin ceny kusové a počtu kusů (resp. hodin).

- atribut "Položka externí platby" znamená, že daná položka slouží k přeúčtování nákladů za externí službu (subdodávku), kterou musel ČMI využít při realizaci metrologického
výkonu a přeúčtovává tyto náklady svému zákazníku (např. náklady na externí dopravu závaží ČMI, na zapůjčení externího závaží apod.).

| Poslední | aktualizace: | 04 01 | 2016 | 06.29 |
|----------|--------------|-------|------|-------|
| r osicum | undunzaco.   | 04.01 | 2010 | 00.25 |

| Číslo<br>položky | Účet<br>aktivity | Název metrologického výkonu                               | Sazba Ks/Hod v Kč<br>bez DPH | Sazba<br>DPH | Intern∲ sazba<br>DPH | Editace                                 |
|------------------|------------------|-----------------------------------------------------------|------------------------------|--------------|----------------------|-----------------------------------------|
| 0211             | 11100            | čárk. et. délky (více než 2 čárky) - metrologický výkon   | 1 433,00                     | 21,00        | 0,00                 | Hodnoty ceníkové položky<br>nelze měnit |
| 0220             | 11100            | et. dráhy pro ověř. tax. a poč. km - metrologický výkon   | 4 140,00                     | 21,00        | 0,00                 | Hodnoty ceníkové položky<br>nelze měnit |
| 0230             | 11100            | et .met. pro kontr. měř. na stř. zb - metrologický výkon  | 997,00                       | 21,00        | 0,00                 | Hodnoty ceníkové položky<br>nelze měnit |
| 0240             | 11100            | etal. měř. pásma do 30 m včetně - metrologický výkon      | 1 545,00                     | 21,00        | 0,00                 | Hodnoty ceníkové položky<br>nelze měnit |
| 0250             | 11100            | měř. pás. nad 30 m, za každých 10 m - metrologický výkon  | 248,00                       | 21,00        | 0,00                 | Hodnoty ceníkové položky<br>nelze měnit |
| 0260             | 11100            | konc. měrky 1. ř. (0,3 do 100) mm PM - metrologický výkon | 2 004,00                     | 21,00        | 0,00                 | Hodnoty ceníkové položky<br>nelze měnit |
| 0261             | 11100            | konc. měrky 1. ř. (125 do 300) mm - metrologický výkon    | 8 354,00                     | 21,00        | 0,00                 | Hodnoty ceníkové položky<br>nelze měnit |
| 0270             | 11100            | konc. měrky 2. ř. (0,3 do 100) mm PM - metrologický výkon | 385,00                       | 21,00        | 0,00                 | Hodnoty ceníkové položky<br>nelze měnit |

Dále je možné u každé položky v ceníku nastavit možnosti její editace v POP. Tzn., zda může po zadání dané položky metrolog měnit její cenu či nikoliv. Možnosti editace jsou následující:

- Hodnoty ceníkové položky nelze měnit
- Povolena změna ceníkové položky

• Povolena pouze změna ceny

Změny lze provádět u položek ceníku, u kterých číslo položky začíná 9100... to jsou položky se smluvními cenami. Samotná editace a změny se provádějí v aplikaci POP při pořizování metrologického záznamu.

### Editace ceníkové položky

| Číslo položky               | 0240                                       |            |
|-----------------------------|--------------------------------------------|------------|
| Účet aktivity               | 11100                                      |            |
| Název metrologického výkonu | etal. měř. pásma do 30 m včetně - metrolog | ický výkon |
| Sazba Ks/Hod v Kč bez DPH   | 1 545,00                                   |            |
| Editace                     | Hodnoty ceníkové položky nelze měnit ~     |            |
|                             | Hodnoty ceníkové položky nelze měnit       |            |
| 💥 Storno 🧹 Uložit ceníl     | Povolena změna ceníkové položky            |            |
| -                           | Povolena pouze změna ceny                  |            |
| Seznam ceníkových položek   | Externí doprava - pevná cena               |            |
|                             | Externí doprava - povolena změna ceny      |            |

### 5.6. Reporty

#### 5.6.1. Finanční reporty

Uživatel může jako kritérium pro generování reportu zadat parametry, které omezí výběr položek z celkového počtu položek databáze.

SOP umožní zadat jakoukoliv kombinaci omezujících parametrů. Po kliknutí na **Stáhnout soubor** dojde ke stažení příslušného dokumentu.

Generování finančních reportů může provádět uživatelská role Admin ceníků a finančních reportů.

U každé transakce je uložen soubor s daty z Pracovního listu a je k dispozici ke stažení v xls formátu – volba **Stáhnout soubor**.

| _    | · ·  |      |      |
|------|------|------|------|
| Fina | noni | rono | rtv/ |
| гша  | пспп | renu |      |
|      |      |      |      |
|      |      |      |      |

| Zdroj dat         | Hlavní databáze O Archiv |
|-------------------|--------------------------|
| Id transakce      |                          |
| Datum             | -                        |
| Uživatelské jméno |                          |
| Zákazník          |                          |
| Služba            | ~                        |
| Souřadnice GPS    |                          |
| Typ platby        | ~                        |
| Status transakce  | - ~                      |
| Milník            | - ~                      |
| Pracovní list     | -                        |

|        |         |                                        |                  |                         |                    | Cena<br>celkem |                   | Status<br>transakce | Data transakce  |
|--------|---------|----------------------------------------|------------------|-------------------------|--------------------|----------------|-------------------|---------------------|-----------------|
| 250673 | 600 411 | 30.11.2016 14:38 - 30.11.2016<br>14:39 | Vojtěch<br>Hándl | PLIVA - Lachema<br>a.s. | Ověření<br>měřidla | 1 206,37       | Platební<br>karta | Dokončená           | Stáhnout soubor |
| 250669 | 600 410 | 30.11.2016 14:06 - 30.11.2016<br>14:24 | Vojtěch<br>Hándl | PLIVA - Lachema<br>a.s. | Ověření<br>měřidla | 5 009,4        | Platební<br>karta | Dokončená           | Stáhnout soubor |
| 250668 | 600 409 | 30.11.2016 13:50 - 30.11.2016<br>13:59 | Vojtěch<br>Hándl | PLIVA - Lachema<br>a.s. | Ověření<br>měřidla | 5 009,4        | Platební<br>karta | Dokončená           | Stáhnout soubor |
| 250664 | 600 407 | 30.11.2016 12:34 - 30.11.2016<br>12:37 | Vojtěch<br>Hándl | PLIVA - Lachema<br>a.s. | Ověření<br>měřidla | 1 206,37       | Platební<br>karta | Dokončená           | Stáhnout soubor |
| 250658 | 600 401 | 29.11.2016 15:02 - 30.11.2016<br>11:33 | Vojtěch<br>Hándl | PLIVA - Lachema<br>a.s. | Ověření<br>měřidla | 6 215,77       | Platební<br>karta | Dokončená           | Stáhnout soubor |

#### 5.6.2. Nefinanční reporty

Uživatel může jako kritérium pro generování reportu zadat parametry, které omezí výběr položek z celkového počtu položek databáze.

SOP umožní zadat jakoukoliv kombinaci omezujících parametrů. Seznam vygenerovaných reportů se zobrazí v okně aplikace po kliknutí na Soubory/Detail a umožní uživateli jejich export.

Generování finančních reportů může provádět uživatelská role Admin nefinančních reportů.

#### Nefinanční reporty

| Id transakce                       |  |
|------------------------------------|--|
| Datum - Uživatelské jméno Zákazník |  |
| Uživatelské jméno                  |  |
| Zákazník                           |  |
|                                    |  |
| Služba - V                         |  |
| Souřadnice GPS                     |  |
| Status transakce V                 |  |
| Milník V                           |  |
| Pracovní list                      |  |

| ld<br>transakce |         |                                        |                  |                                         |                    |                                |           |                |
|-----------------|---------|----------------------------------------|------------------|-----------------------------------------|--------------------|--------------------------------|-----------|----------------|
| 250 669         |         | 30.11.2016 14:06                       | Vojtěch<br>Hándl | PLIVA - Lachema a.s.                    | Ověření<br>měřidla | Pracovní list - výkon.<br>část | Otevřená  | Soubory/Detail |
| 250 668         | 600 409 | 30.11.2016 13:50 - 30.11.2016<br>13:59 | Vojtěch<br>Hándl | PLIVA - Lachema a.s.                    | Ověření<br>měřidla | Ukončení transakce             | Dokončená | Soubory/Detail |
| 250 667         |         | 30.11.2016 13:05                       | Vojtěch<br>Hándl |                                         | Ověření<br>měřidla | Editace měřidla -<br>Ověření   | Otevřená  | Soubory/Detail |
| 250 666         |         | 30.11.2016 12:39                       | Čeněk<br>Simul   | TESTCOM - Technický a zkušební<br>ústav | Ověření<br>měřidla | Výběr Etalonu                  | Otevřená  | Soubory/Detail |
| 250 665         |         | 30.11.2016 12:36                       | Čeněk<br>Simul   | PROF SVAR s.r.o.                        | Ověření<br>měřidla | Detail zákazníka               | Otevřená  | Soubory/Detail |

#### 5.6.3. Převod neuzavřených výkonů

Zadané a neuzavřené výkony lze převádět z jednoho pracovníka na jiného. K tomu slouží sekce **Převod neuzavřených výkonů**.

| ČESKÝ<br>METROLOGICKÝ<br>INSTITUT                                                                  |         |                                                                  |                  |                 |                   |                 |                                |
|----------------------------------------------------------------------------------------------------|---------|------------------------------------------------------------------|------------------|-----------------|-------------------|-----------------|--------------------------------|
| NASTAVENÍ<br>Role<br>SLUŽBY<br>Atributy šablony<br>šablony<br>Milníky<br>Druhy měřidel<br>Veličiny |         | edání ne<br>hledání<br>atum<br>živatelské jmén<br>néno zákazníka | uzavřenýcl       | h výkonů        |                   |                 |                                |
| Zákaznici<br>GPS<br>GPS mapa                                                                       | SI<br>M | užba<br>Ilník<br><b>/hledat Zruš</b> i                           | <br>             |                 | ~                 |                 |                                |
| REPORTY<br>Finanční reporty<br>Nefinanční reporty<br>Převod neuzavřených výkonů<br>TRANSAKČNÍ LOG  | - Př    | edat metrologo                                                   | Vi-              |                 |                   |                 |                                |
| ÚLOHY<br>UŽIVATELÉ<br>Vytvoření ČMI uživatele<br>ČMI Uživatelé<br>SPRÁVA ZNAČEK                    | Pì      | ředat vybrané                                                    | výkony           |                 |                   |                 |                                |
| Bilance                                                                                            | #       | ID transakce                                                     | Datum            | Jméno metrologa | Zákazník          | Služba          | Milník                         |
| Distribuce značek<br>Vrácení značek                                                                |         | 250682                                                           | 01.12.2016 10:57 | Vojtěch Hándl   | České dráhy, a.s. | Ověření měřidla | Tisk dokumentu - ověření       |
| Znehodnocení značek                                                                                |         | 250681                                                           | 01.12.2016 10:37 | Vojtěch Hándl   | České dráhy, a.s. | Ověření měřidla | Pracovní list - nákladová část |
| Použití značek mimo POP                                                                            |         | 250680                                                           | 01.12.2016 10:29 | Vojtěch Hándl   | České dráhy, a.s. | Ověření měřidla | Tisk dokumentu - ověření       |
| Bilance značek                                                                                     |         | 250679                                                           | 01.12.2016 09:50 | Vojtěch Hándl   | České dráhy, a.s. | Ověření měřidla | Pracovní list - nákladová část |
| SESTAVY                                                                                            |         | 250678                                                           | 01.12.2016 09:25 | Vojtěch Hándl   | České dráhy, a.s. | Ověření měřidla | Tisk dokumentu - ověření       |
| Použitá čísla KL<br>EVIDENCE FIN. UZÁVĚRKY                                                         |         | 250672                                                           | 30.11.2016 14:29 | Vojtěch Hándl   |                   | Ověření měřidla | Načtení měřidla                |
| Seznam finančních uzávěrek                                                                         |         | 250671                                                           | 30.11.2016 14:28 | Vojtěch Hándl   |                   | Ověření měřidla | Načtení měřidla                |

V horní části obrazovky je možné nadefinovat parametry vyhledání pro převod vybraných výkonů. Vyhledávat jednotlivé položky je možné podle data **Od-Do**,

Uživatelského jména metrologa, Jména zákazníka nebo podle Služby či Milníku.

| Datum                       |  |        |
|-----------------------------|--|--------|
| Uživatelske jmeno metrologa |  |        |
| Jméno zákazníka             |  |        |
| Služba                      |  | $\sim$ |
| Milník                      |  | ~      |
| Vyhledat Zrušit filtr       |  |        |

Pokud chce uživatel po vyhledání požadované položky opět zobrazit vše, použije volbu **Zrušit filtr** a seznam se opět zobrazí kompletní.

Ve spodní části obrazovky je samotný seznam neuzavřených výkonů. Výkony pro převod se označí ⊠.

| #            | ID transakce | Datum            |               | Zákazník          |                 |                                |
|--------------|--------------|------------------|---------------|-------------------|-----------------|--------------------------------|
| $\checkmark$ | 250682       | 01.12.2016 10:57 | Vojtěch Hándl | České dráhy, a.s. | Ověření měřidla | Tisk dokumentu - ověření       |
| $\checkmark$ | 250681       | 01.12.2016 10:37 | Vojtěch Hándl | České dráhy, a.s. | Ověření měřidla | Pracovní list - nákladová část |
| $\checkmark$ | 250680       | 01.12.2016 10:29 | Vojtěch Hándl | České dráhy, a.s. | Ověření měřidla | Tisk dokumentu - ověření       |
|              | 250679       | 01.12.2016 09:50 | Vojtěch Hándl | České dráhy, a.s. | Ověření měřidla | Pracovní list - nákladová část |
|              | 250678       | 01.12.2016 09:25 | Vojtěch Hándl | České dráhy, a.s. | Ověření měřidla | Tisk dokumentu - ověření       |

Dále se zadá **Uživatelské jméno metrologa** a volba se potvrdí tlačítkem **Předat vybrané výkony**.

| Předat metrologovi          |  |
|-----------------------------|--|
| Uživatelské jméno metrologa |  |
| Předat vybrané výkony       |  |
|                             |  |

Tím je převod vybraných výkonů dokončen. Systém o tom uživatele informuje systémovým hlášením v horní části obrazovky. Stejně tak systém informuje i o neúspěšném převodu např. z důvodu chybně zadaného uživatelského jména metrologa.

| Neuzavřené výkony by       | y úspěšně převedeny |   |  |
|----------------------------|---------------------|---|--|
| Vyhledání                  |                     |   |  |
| Datum                      | -                   |   |  |
| Uživatelské jméno metrolog | a                   |   |  |
| Jméno zákazníka            |                     |   |  |
| Služba                     | Ověření měřidla     | • |  |
| Milník                     |                     | - |  |
| Vyhledat Zrušit filtr      |                     |   |  |
| Předat metrologovi         |                     |   |  |
| Uživatelské jméno metrolog | 3                   |   |  |
|                            |                     |   |  |

# 5.7. Transakce

Zde se nachází seznam transakcí. Transakce lze filtrovat, označit jako smazané a lze zobrazit změny provedené na transakci – Zobrazit log.

# 5.8. Fronta zpracování

Zde se nachází přehled akcí k transakcím a stav zpracování těchto akcí.

Jsou zde zobrazené akce k těm transakcím, které zatím nebyly kompletně obslouženy. Ve chvíli, kdy je transakce dokončena a jsou pro ni úspěšně dokončeny všechny akce, jsou záznamy odstraněny.

# 5.9. Úlohy

Zde se nachází seznam provedených úloh Sloučení zákazníků, Nahrazení druhu měřidla a další s informacemi o průběhu a výsledku úlohy.

# 5.10. Uživatelé

Každý uživatel systému SOP <u>musí</u> mít přiřazený účet v databázi organizace (DO) před jeho založením v SOP.

Společným identifikátorem mezi SOP a DO je uživatelské jméno v SOP, které musí být stejné jako jméno před zavináčem v emailové adrese pracovníka ČMI. Pokud není nalezen uživatel v DO, pak mu nelze v SOP založit uživatelský účet.

Každý uživatel SOP má své vlastní heslo, které nijak nesouvisí s hesly v ostatních systémech ČMI. Heslo musí mít min. 5 znaků bez nutnosti pravidelné aktualizace, jinak nejsou nastavena žádná další omezení.

SOP vychází z předpokladu, že v databázi organizace bude u každého uživatele uveden seznam povolených rolí v SOP. Tzn., že v případě nalezení uživatele v DO, se automaticky do SOP načtou i jeho povolené role SOP. Do doby reálného nasazení DO se budou data o uživatelích zavádět do SOP ručně.

Výchozí přehled rolí uživatelů v SOP:

- Superadmin SOP,
- Admin SOP,
- Admin typů transakcí + šablona,
- Admin ceníků a finančních reportů (vč. vyrovnání nevyrovnané finanční uzávěrky),
- Admin uživatelů,
- Admin nefinančních reportů,
- Admin transakčních úředních značek,
- SPM uživatel (SPM user),
- Metrolog (POP user),
- Admin GPS,
- Admin předávání neuzavřených výkonů,

- SPM GŘ,
- Ředitel OI,
- Vedoucí OI.

Správu uživatelů může provádět pouze uživatelská role Admin.

#### 5.10.1. Vytvoření ČMI uživatele

Nový uživatel se založí volbou **Uživatelé – Vytvoření ČMI uživatele**, kam se zadá požadované jméno a potvrdí volbou Vyhledat.

Pokud není v databázi organizace nalezen zadaný uživatel, systém o tom zobrazí zprávu:

# Vytvoření ČMI uživatele

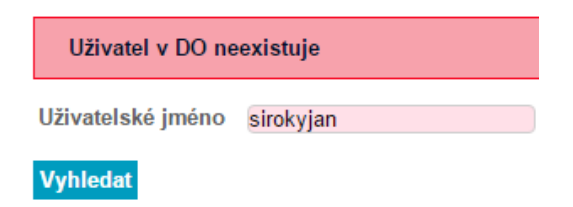

Pokud je uživatel nalezen, lze ho zadat i do SOP.

#### 5.10.2. ČMI uživatelé

Zde se zobrazuje seznam uživatelů systému SOP.

K dispozici je filtr u sloupce **Aktivní**, kde lze filtrovat uživatele podle toho, zda se jedná o aktivního uživatele, blokovaného nebo smazaného.

#### Seznam uživatelů

| Účet uživatele | Jméno | Příjmení | Role                                                                                  | Čas<br>vytvoření    | Aktivní<br>V |
|----------------|-------|----------|---------------------------------------------------------------------------------------|---------------------|--------------|
| adminsop       | SOP   | Admin    | Metrolog , SuperAdmin SOP , Administrátor A-Portál                                    | 06.10.2016<br>14:35 | Aktivní      |
| test.sablony   | Test  | sablony  | Metrolog , Admin typů transakcí a šablon                                              | 06.10.2016<br>14:35 | Aktivní      |
| test.cenik     | Test  | cenik    | Metrolog , Admin ceníků a finančních reportů (vč. vyrovnání nevyrovnané fin. závěrky) | 06.10.2016<br>14:35 | Aktivní      |
| test.uzivatel  | Test  | uzivatel | Metrolog , Admin uživatelů                                                            | 06.10.2016<br>14:35 | Aktivní      |

Po výběru uživatele se zobrazí Detail ČMI uživatele.

Některé atributy uživatelů lze měnit, jiné jsou dané. Předmětem editace jsou následující atributy uživatele:

- Status uživatele, kde jsou možné stavy
  - o Aktivní,
  - Blokovaný,
  - Smazaný.
- Heslo

|                                        | Seznam         | uživatel | ů           |                   |
|----------------------------------------|----------------|----------|-------------|-------------------|
| Atributy šablony                       | Účet uživatel  | e Jméno  | Příjmení    | Role              |
| Milníky<br>Druhy měřidel               | adminsop       | SOP      | Admin       | Metrolog , Super/ |
| Veličiny<br>Zákazníci                  | test.sablony   | Test     | sablony     | Metrolog , Admin  |
| GPS<br>GPS mapa                        | test.cenik     | Test     | cenik       | Metrolog , Admin  |
| CENÍK<br>REPORTY                       | test.uzivatel  | Test     | uzivatel    | Metrolog , Admin  |
| Finanční reporty<br>Nefinanční reporty | test.nefinrepo | rt Test  | nefinreport | Metrolog , Admin  |
| TRANSAKČNÍ LOG<br>ÚLOHY                | test.znacky    | Test     | znacky      | Metrolog , Admin  |
|                                        | test.gps       | Test     | gps         | Metrolog          |
| ČMI Uživatelė                          | test.vykon     | Test     | vykon       | Metrolog , Admin  |
| OTTATALIAOLI                           |                |          |             |                   |

# Detail ČMI uživatele

| Uživatelské jméno    | adminsop                        |
|----------------------|---------------------------------|
| Křestní jméno        | SOP                             |
| Příjmení             | Admin                           |
| Personal ID          | 259                             |
| Function ID          |                                 |
| Calibration ID       | 753                             |
| E-mail               |                                 |
| Telefon              |                                 |
| Organizační jednotka | Priest                          |
| telefon OJ           |                                 |
| fax OJ               |                                 |
| E-mail nadřízeného   | mor@kom.cz                      |
| Číslo oddělení       | 1A                              |
| Název oddělení       | Praha - 1 (Obchodní váhy)       |
| Vedoucí oddělení     | Ing. Sop Admin, PhDr.           |
| Ředitel Ol           |                                 |
| Heslo                |                                 |
| Heslo (znovu)        |                                 |
| Status               | ● Aktivní O Blokovaný O Smazaný |
| Uložit               |                                 |

K uživateli se evidují následující atributy, které se však přebírají z databáze organizace a není je proto možno v SOP editovat. Jedná se o následující identifikátory:

- osobní číslo,
- jméno + příjmení + titul, •
- role SOP,
- identifikátor (jednopísmenný) pro kalibrační list,
  číslo oddělení pro kalibrační list (OI pro daňový doklad jsou první dva znaky) čísla oddělení = číslo střediska),
- emailová adresa,
- telefonní číslo.

#### Blokace/aktivace uživatele

V rámci editace lze provést i blokaci popř. opětovnou aktivaci uživatele SOP. Pokud bude uživateli změněn status na **Blokovaný**, pak při jeho prvním pokusu o přihlášení v POP, SPM či Admin SOP bude jeho požadavek na přihlášení zamítnut.

V případě změny stavu uživatele z **Blokovaný** na **Aktivní**, pak při jeho prvním pokusu o přihlášení v POP, SPM či Admin SOP bude jeho požadavek na přihlášení zpracován a povolen vstup do aplikace.

Blokaci/aktivaci uživatele může provádět pouze uživatelská role Admin uživatelů příslušného pracovníka ČMI.

#### Smazání uživatele

Pokud bude nastaven status uživatele na **Smazaný**, pak se takový uživatel již nemůže přihlásit (viz blokace) a současně u něj již nejde měnit jeho editovatelné atributy. Žádný uživatel není ze systému SOP úplně odstraněn z důvodu zachování integrity dat.

Smazání uživatele může provádět pouze uživatelská role Admin uživatelů.

# 5.11. Správa značek

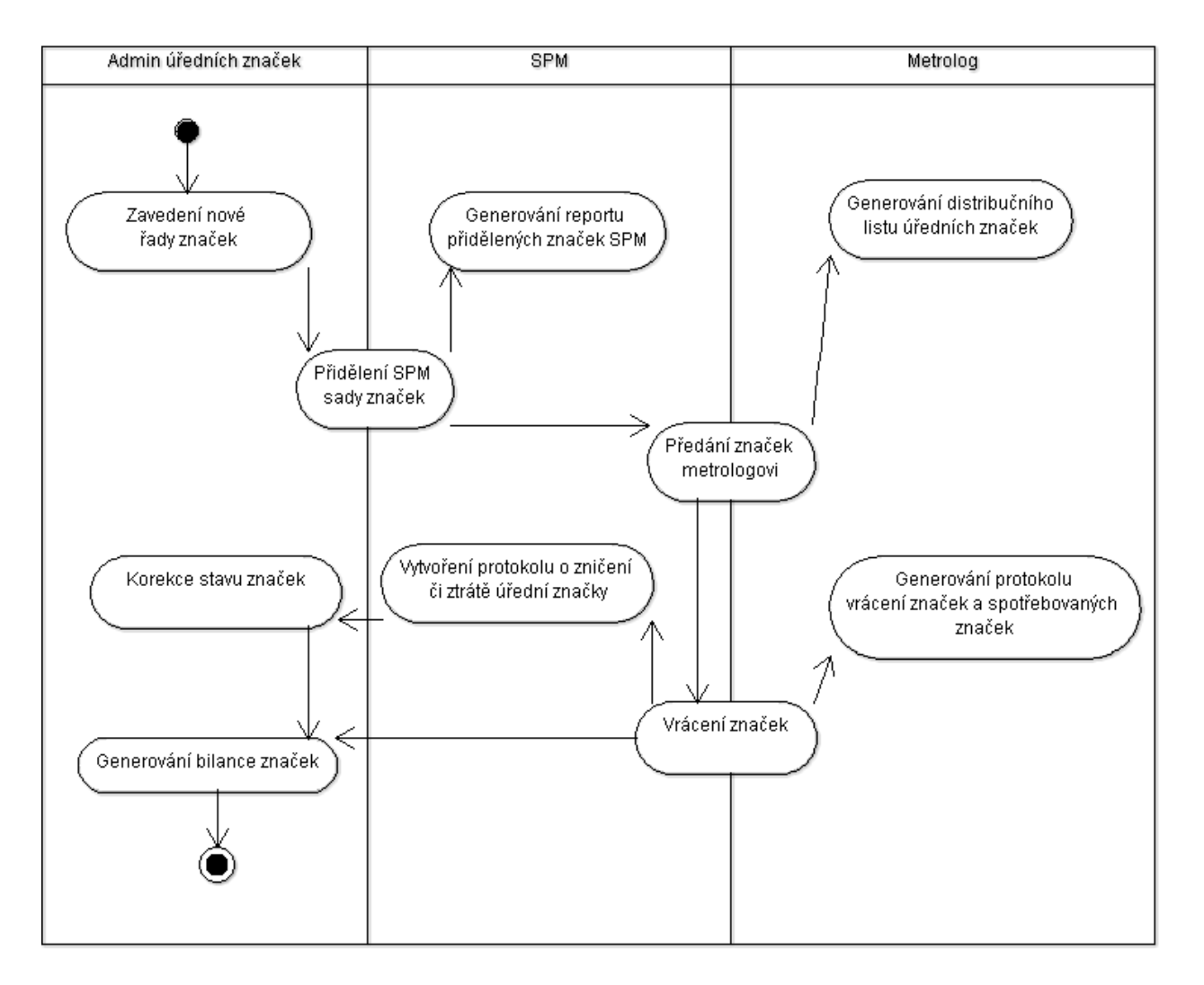

Transakční úřední značky jsou v prostředí ČMI distribuovány na základě výše uvedeného diagramu.

Na začátku roku administrátor transakčních úředních značek zaeviduje nové transakční úřední značky do SOP a následně je přiděluje jednotlivým SPM. SPM pak předávají tyto značky jednotlivým metrologům.

Na konci roku naopak metrolog vrací nespotřebované transakční úřední značky zpět SPM společně s protokolem vrácených a nespotřebovaných značek.

V případě ztráty či poškození smí Administrátor provést ruční korekci stavu vrácených značek na základě protokolu o zničení či ztrátě úřední značky.

Administrátor transakčních úředních značek spravuje evidenci transakčních úředních značek v SOP. Může kdykoliv vygenerovat bilance úředních transakčních značek (evidovaných, spotřebovaných, vrácených, zničených) podle kritérií (např. jména metrologa či SPM uživatele, čas, stavu značky).

Současně může Administrátor transakčních úředních značek zaevidovat do SOP nové řady úředních značek, které budou předmětem distribuce na pracoviště SPM.

#### 5.11.1. Zavedení

Zavedení transakčních značek může provádět pouze uživatel s příslušnou rolí.

Nové řady transakčních úředních značek lze do SOP zadat volbou **Správa značek – Zavedení** a zadání řady se potvrdí volbou **Nahrát řadu značek.** 

### Správa transakčních úředních značek - Zavedení nové řady

| Čísla řady značek:                          |     | ) - ( |  |  |  |  |
|---------------------------------------------|-----|-------|--|--|--|--|
|                                             | +   |       |  |  |  |  |
| Typ značky:                                 | A ~ |       |  |  |  |  |
| Začátek platnosti řady:                     |     |       |  |  |  |  |
| Poznámka: Maximální počet značek je 100 000 |     |       |  |  |  |  |
| Nahrát řadu značek                          |     |       |  |  |  |  |

Pokud je nutné přidat číselnou řadu, která není souvislá - několik samostatných číselných rozsahů např. 100-200, 300-400, k tomu slouží zelené tlačítko **+**. Pro smazání již zadané číselné řady se použije červený křížek **×** vlevo u vybraného číselného rozsahu.

### Správa transakčních úředních značek - Zavedení nové řady

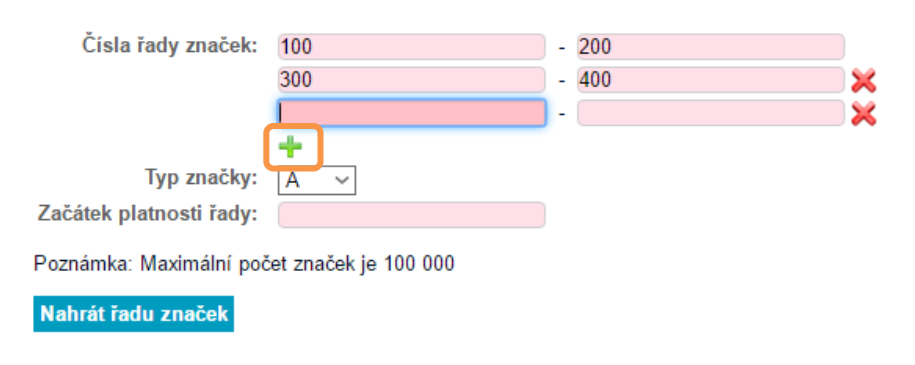

#### 5.11.2. Bilance

Toto podmenu umožňuje kdykoliv zobrazit bilanci značek **SPM versus Metrolog**. V aktuálním seznamu je možné zobrazit buď celkovou bilanci, nebo je možné použít filtr a výběr omezit.

Pokud chce uživatel po vyhledání požadovaných dat opět zobrazit vše, použije volbu **Zrušit filtr** a seznam se opět zobrazí kompletní.

#### Správa transakčních úředních značek - Bilance

| Filtr                                                                       |                          |  |  |  |  |
|-----------------------------------------------------------------------------|--------------------------|--|--|--|--|
| Zdroj dat                                                                   | Hlavní databáze O Archiv |  |  |  |  |
| Uzivatelske jmeno metrologa:                                                |                          |  |  |  |  |
| Rok                                                                         | 2016 ~                   |  |  |  |  |
| Vyhledat Zrušit filtr                                                       |                          |  |  |  |  |
| Pro detailní bilanci SPM nebo metrologa zadejte uživatelské jméno do filtru |                          |  |  |  |  |
|                                                                             |                          |  |  |  |  |

|        | SPM                  | SPM                                                          |                                    |                                  |                    |                        |                  |                           |                        |                   |                            |
|--------|----------------------|--------------------------------------------------------------|------------------------------------|----------------------------------|--------------------|------------------------|------------------|---------------------------|------------------------|-------------------|----------------------------|
| Тур    | Přidělené<br>adminem | Distribuované<br>metrologům<br>mínus vrácené<br>od metrologů | Vráceno<br>adminovi<br>(vč. ev.č.) | Vráceno<br>adminovi<br>(na kusy) | Zůstatek<br>na SPM | Distribuované<br>z SPM | Použité<br>v POP | Použité<br>v ext.<br>sys. | Znehodn.<br>/ ztracené | Vrácené<br>na SPM | Zůstatek<br>u<br>metrologa |
| А      | 0                    | 1 230                                                        | 0                                  | 0                                | 0                  | 1 230                  | 0                | 0                         | 0                      | 0                 | 0                          |
| В      | 0                    | 0                                                            | 0                                  | 0                                | 0                  | 0                      | 0                | 0                         | 0                      | 0                 | 0                          |
| С      | 0                    | 0                                                            | 0                                  | 0                                | 0                  | 0                      | 0                | 0                         | 0                      | 0                 | 0                          |
| Celkem | 0                    | 1 230                                                        | 0                                  | 0                                | 0                  | 1 230                  | 0                | 0                         | 0                      | 0                 | 0                          |

| Přiřazení metrologové |                                                                                                    |                               |  |  |  |  |  |
|-----------------------|----------------------------------------------------------------------------------------------------|-------------------------------|--|--|--|--|--|
| Metrolog              |                                                                                                    | Protokol znehodnocení/zcizení |  |  |  |  |  |
| Tomáš Skopal          | Protokol_distribuce_07.10.2016 13:42<br>Protokol_distribuce_07.10.2016 13:42<br>Protokol_distribuce_07.10.2016 13:42<br>Protokol_distribuce_07.10.2016 13:42<br>Protokol_distribuce_07.10.2016 13:42<br>Protokol_distribuce_07.10.2016 13:42<br>Protokol_distribuce_07.10.2016 13:42<br>Protokol_distribuce_07.10.2016 13:42<br>Protokol_distribuce_07.10.2016 13:42 |                               |  |  |  |  |  |

Uživatel má možnost zobrazit Protokol distribuce/vrácení a Protokol znehodnocení/zcizení, pokud byly vytvořeny, a případně vytisknout.

#### Správa transakčních úředních značek - Distribuce

х

| -Р | ROTOKOL O DISTRIBI | UCI / VRÁCENÍ | č.d     | okum.       |
|----|--------------------|---------------|---------|-------------|
| -П | _AVNÍCH ÚŘEDNÍCH 2 | ZNAČEK        | 625     | 51D00019-16 |
|    | DISTRIBUCE         | x             | VRACENÍ |             |

| úřední značky<br>pro rok | předává<br>pracovník | středisko                           | os.číslo | přijímá pracovník | středisko                           | os.číslo |
|--------------------------|----------------------|-------------------------------------|----------|-------------------|-------------------------------------|----------|
| 2 016                    | Petra Řezníčková     | Oblastní<br>inspektorát<br>Kroměříž | 62004    | Tomáš Tomáš       | Oblastní<br>inspektorát<br>Kroměříž | 62005    |

| typ značky                       | A               |  | в |  | c |  |
|----------------------------------|-----------------|--|---|--|---|--|
| kusů                             | 200             |  |   |  |   |  |
| čísla úředních<br>značek od - do | 0047701 0047900 |  |   |  |   |  |

| místo                        | místo datum |  | převzal (podpis) |
|------------------------------|-------------|--|------------------|
| Kotojedy 73, 767 01 Kroměříž | 02.05.2016  |  |                  |

Tisk Bilance

#### 5.11.3. Distribuce značek (přidělení SPM)

Administrátor SOP přidělí zvolenému uživateli SPM vybrané transakční úřední značky. Jejich evidence je uložena v systému SOP. Admin SOP musí vybrat evidenční čísla značek, které předává na SPM. SOP vygeneruje distribuční list hlavních úředních značek, který admin SPM vytiskne a společně s metrologem podepíší. Elektronická podoba distribučního listu se bude archivovat v SOP, autorizace bude pouze v papírové podobě.

Pracovník SOP v protokole o distribuci vyplňuje následující položky:

- Úřední značky pro rok,
- Přijímá pracovník výběrem ze seznamu,
- Čísla úředních značek od do
- Datum

Automaticky se doplní položky Č. dokum. a Místo distribuce, které se přiřadí podle adresy přihlášeného pracovníka SPM.

#### Správa transakčních úředních značek - Distribuce

| PF<br>Hl                                                                    | ROTOKOL O<br>LAVNÍCH ÚŘI | DISTRIBU<br>EDNÍCH Z |  |  |  | č. dokum.<br>Generováno | autor | naticky  |  |
|-----------------------------------------------------------------------------|--------------------------|----------------------|--|--|--|-------------------------|-------|----------|--|
|                                                                             | DISTRIBUCE x             |                      |  |  |  | VRACENÍ                 |       |          |  |
| úřední značky pro předává středisko os číslo přijímé pracovník středisko os |                          |                      |  |  |  |                         |       | os.číslo |  |

| rok                              | pracovník    |        |     | F. J F |   |   |  |
|----------------------------------|--------------|--------|-----|--------|---|---|--|
|                                  | Admin SOP    | Priest | 259 |        |   |   |  |
|                                  |              |        | 1   |        |   |   |  |
| typ značky                       | typ značky A |        | 1   | 3      | С |   |  |
| kusů                             |              |        |     |        |   |   |  |
| čísla úředních<br>značek od - do |              |        |     |        |   | - |  |
| čísla úředních<br>značek od - do |              | <br>•  |     | •      |   | • |  |

| místo   | datum | předal (podpis) | převzal (podpis) |
|---------|-------|-----------------|------------------|
| Praha 1 |       |                 |                  |

Přidělit řadu

#### 5.11.4. Korekce stavu

V případě ztráty či poškození smí Administrátor provést ruční korekci stavu vrácených značek na základě protokolu o zničení či ztrátě úřední značky.

#### 5.11.5. Vrácení značek

Metrolog vrátí pracovníkovi SPM vybrané transakční úřední značky. Jejich evidence je uložena v systému SOP. SPM musí vybrat pouze počet evidenčních značek, které mu metrolog vrací zpět. Jednotlivá čísla značek se nezadávají.

Pracovník SPM vytvoří neovlivnitelný protokol vrácení transakčních úředních značek a spotřebovaných transakčních značek vč. bilance nespotřebovaných, spotřebovaných a zničených značek. Elektronická podoba protokolu se bude archivovat v SOP, avšak autorizace bude pouze v papírové podobě. Bilanci nespotřebovaných, spotřebovaných a zničených značek si může SPM i metrolog na POP kdykoliv vygenerovat a tím se připravit na předávku.

Pracovník SPM v protokole o distribuci vyplňuje následující položky:

- Úřední značky pro rok,
- Předává pracovník výběrem ze seznamu,
- Počet kusů u jednotlivých typů (A/B/C) transakčních značek
- Datum

Automaticky se doplní položky Č. dokum. a Místo distribuce, které se přiřadí podle adresy přihlášeného pracovníka SPM.

#### Správa transakčních úředních značek - Vrácení

| ROTOKOL O DISTRIBUCI / VRÁCENÍ       č.dokum.         ILAVNÍCH ÚŘEDNÍCH ZNAČEK       Generováno automaticky |                      |           |                 |       |                   |                                     |          |  |
|----------------------------------------------------------------------------------------------------|----------------------|-----------|-----------------|-------|-------------------|-------------------------------------|----------|--|
| DISTRIBUCE                                                                                                  |                      |           |                 |       | VRACENÍ           |                                     |          |  |
| úřední značky<br>pro rok                                                                                    | předává<br>pracovník | středisko | os.d            | śíslo | přijímá pracovník | středisko                           | os.číslo |  |
|                                                                                                    | Heglas Libor         | ~         |                 |       | Skopal Tomáš      | Oblastní<br>inspektorát<br>Kroměříž | 62005    |  |
| typ značky                                                                                                  |                      | A         |                 | I     | в                 |                                     | c        |  |
| kusů                                                                                                    |                      |           |                 |       |                   |                                     |          |  |
| čísla úředních<br>značek od - do                                                                            |                      | •         |                 |       | •                 |                                     | +        |  |
| mist                                                                                                    |                      |           | předal (podpis) | př    | evzal (podpis)    |                                     |          |  |
| Kotojedy 73, 767 (                                                                                          | 01 Kroměříž          |           |                 |       |                   |                                     |          |  |

Uložit

#### 5.11.6. Znehodnocení značek

V případě ztráty či poškození může Administrátor provést ruční korekci stavu vrácených značek na základě protokolu o zničení či ztrátě úřední značky v sekci **Znehodnocení značek**.

Volba **Správa značek – Znehodnocení značek** umožňuje vytvoření protokolu o znehodnocení čí ztrátě značek, který musí dodat metrolog a podepsat společně s příslušným pracovníkem SPM. Protokol se uchovává v systému v elektronické

podobě a současně je nutné vytisknout tento protokol a podepsat jak metrologem, tak i pracovníkem SPM.

Pracovník SPM v protokole o distribuci vyplňuje následující položky:

- Příjmení a jméno osoby odpovědné za úřední značku výběrem ze seznamu,
- Typ značky,
- Číslo značky,
- Rok
- Popis důvodu znehodnocení úřední značky,
- Popis důvodu ztráty úřední značky,
- Odepsat z evidence s opatřením /bez opatření,
- Popis opatření,
- Datum

Automaticky se doplní položka Č. dokum.

| PROTOKOL<br>HLAVNÍ ÚŘ      | - O ZNEHODNOCE<br>EDNÍ ZNAČKY                      | č.dokum.<br>Generováno      | automaticky     |               |                     |      |     |
|----------------------------|----------------------------------------------------|-----------------------------|-----------------|---------------|---------------------|------|-----|
| Příjmení a jmé<br>úì       | no osoby, odpovědné za<br>řední značku             | středisko                   | osobní<br>číslo | typ<br>značky | číslo zna           | ačky | rok |
| Heglas Libor               | ~                                                  |                             |                 | A ~           |                     |      |     |
| znehodnocení<br>značky     | Popis důvodu znehodnoce                            | ní úřední :                 | značky          |               |                     |      |     |
|                            | Místo uložení znehodnocen<br>Kotojedy 73, 767 01 k | né značky (<br>roměříž      | SPM)            |               |                     |      |     |
| ztráta značky              | Popis důvodu ztráty ú                              | řední znač                  | ky              |               |                     |      |     |
|                            | odepsat z evidence O s c                           | p <b>atřením</b><br>patření | • bez op        | patření       |                     |      |     |
| rozhodnutí<br>ředitele VOJ |                                                    |                             |                 |               |                     |      |     |
| Datum                      | ředitel VOJ (podp                                  | is) osoba                   | odpovědr        | ná za úřed    | lní značku (podpis) |      |     |
| Uložit                     |                                                    |                             |                 |               |                     |      |     |

#### Správa transakčních úředních značek - Znehodnocení, ztráta

#### 5.11.7. Použití značek mimo POP

Toto podmenu umožňuje zadat použití transakčních značek mimo aplikaci POP.

#### 5.11.8. Přehled značek

Toto podmenu umožňuje kdykoliv zobrazit přehled správy transakčních značek. V aktuálním seznamu je možné zobrazit buď přehled celkového stavu, nebo je možné použít filtr a výběr omezit.

Pokud chce uživatel po vyhledání požadované položky opět zobrazit vše, použije volbu **Zrušit filtr** a seznam se opět zobrazí kompletní.

### Správa transakčních úředních značek - Přehled

| Filtr &                          | <ul> <li>Hlavní data</li> </ul> | abáze O  | Archiv       |                  |                         |                         |
|----------------------------------|---------------------------------|----------|--------------|------------------|-------------------------|-------------------------|
| Číslo úřední značky              |                                 |          |              |                  |                         |                         |
| Číslo úřední značky od           |                                 |          |              | Číslo úřední zna | čky do                  |                         |
| Datum poslední změny statusu od  |                                 |          |              | Datum poslední : | změny statusu do        |                         |
| Datum použití od                 |                                 |          |              | Datum použití do |                         |                         |
| Status                           | ☑ distribuov                    | ané (SPN | I) 🗹 distril | buované (POP) 🗹  | zničené 🗹 použité 🗹 pou | žité mimo POP 🗹 vrácené |
| Тур                              |                                 |          |              | ~                |                         |                         |
| Uživatelské jméno metrologa      |                                 |          |              |                  |                         |                         |
| Rok                              |                                 |          |              |                  |                         |                         |
| Vyhledat Zrušit filtr Počet zázn | amů na stránku                  | 30       |              |                  |                         |                         |
| Číslo úřední značky              | Тур                             | Rok      | Stav         | Metrolog         | Datum použití           | Datum poslední změny    |
| Žádná evidovaná značka           |                                 |          |              |                  |                         |                         |

Počet záznamů: 0

#### 5.11.9. Bilance značek

Toto podmenu umožňuje kdykoliv zobrazit bilanci značek **metrologa**. V aktuálním seznamu je možné zobrazit buď celkovou bilanci, nebo je možné použít filtr a výběr omezit.

Pokud chce uživatel po vyhledání požadovaných dat opět zobrazit vše, použije volbu **Zrušit filtr** a seznam se opět zobrazí kompletní.

#### Správa transakčních úředních značek Celková bilance spotřebovaných a vrácených značek

| Filtr                       |                   |          |
|-----------------------------|-------------------|----------|
| Zdroj dat                   | • Hlavní databáze | O Archiv |
| Uživatelské jméno metrologa |                   |          |
| Rok                         | 2014              | $\sim$   |
| Vyhledat Zrušit filtr       |                   |          |

| Тур | Počet<br>přijatých | Počet<br>distribuovaných | Počet<br>použitých | Počet<br>vrácených | Počet<br>znehodnocených | Počet použitých v externím<br>systému |
|-----|--------------------|--------------------------|--------------------|--------------------|-------------------------|---------------------------------------|
| Α   | 0                  | 0                        | 0                  | 0                  | 0                       | 0                                     |
| в   | 0                  | 0                        | 0                  | 0                  | 0                       | 0                                     |
| С   | 0                  | 0                        | 0                  | 0                  | 0                       | 0                                     |

Počet záznamů: 3

# 5.12. Sestavy

V této části aplikace je možné vytvářet různé typy sestav a přehledů. Na SPM je k dispozici pouze sestava **Použitá čísla KL**.

#### 5.12.1. Použitá čísla KL (kalibračních listů)

Pro každého metrologa bude existovat řada (4-místné číslo střediska, pomlčka, písmena KL, pomlčka, jedno písmeno identifikující pracovníka a bez mezer čtyřmístné pořadové číslo v nepřerušované číselné řadě počínaje 0001, pomlčka, dvojčíslí roku). Příklad: 0014-KL-S1234-13. Evidence bude vždy v elektronické podobě. Číslo kalibračního listu generuje POP v okamžiku provedení metrologického výkonu – kalibrace v souvislé řadě.

Formát číselné řady kalibračních listů lze definovat u šablony kalibračního listu. Tzn. výše uvedenou definici lze v budoucnu kdykoliv upravit.

SPM kdykoliv může vygenerovat sestavu použitých čísel kalibračních listů a to celkovou nebo za vybraného metrologa. Metrolog na POP si také může vygenerovat sestavu svých použitých čísel kalibračních listů.

| Datum od            | 01.12.2016          |  |
|---------------------|---------------------|--|
| Datum do            | 31.12.2016          |  |
| Uživatelské jméno   | metrologa           |  |
| Číslo KL (maska fil | tru)                |  |
|                     |                     |  |
|                     |                     |  |
| Vvhledat Zrušit     | filtr Počet záznamů |  |
| Vyhledat Zrušit     | filtr Počet záznamů |  |

### Sestava použitých čísel kalibračních listů

| Číslo KL     | Metrolog | Datum vystavení | Zákazník |
|--------------|----------|-----------------|----------|
| Žádný záznam | I        |                 |          |

Počet záznamů: 0

V aktuálním seznamu je možné zobrazit celkovou sestavu použitých KL, nebo je možné použít filtr a výběr omezit.

Pokud chce uživatel po vyhledání požadovaných dat opět zobrazit vše, použije volbu **Zrušit filtr** a seznam se opět zobrazí kompletní.

## 5.13. Evidence finanční uzávěrky

Metrolog POP se dle potřeby a vnitřní směrnice nejpozději do 6. kalendářního dne následujícího měsíce dostaví na pracoviště SPM a předloží:

- hotovost vybranou za provedené výkony,
- doklady o vypořádání:
  - o potvrzení z terminálu platebních karet,

- o potvrzení o uložení na účet,
- ústřižky z poštovních poukázek.

Aplikace SOP vygeneruje protokol finanční uzávěrky, který bude obsahovat částku, kterou měl předat metrolog v hotovosti. Dále pak částku, na kterou musí doložit vypořádání (potvrzení z terminálu nabídne aplikace SPM sama). Následně částku, kterou skutečně předal v hotovosti a částku, na kterou má doklady. Jak v případě korektního vypořádání, tak i v případě diference se uzávěrka uzavře. Role Admin ceníků a finančních reportů bude moci vyrovnávat nevyrovnané uzávěrky. Protokol finanční uzávěrky se vytiskne a podepíše.

V případě nevypořádané uzávěrky bude prostřednictvím emailu informován distribuční emailový seznam pracovníků ČMI dle pracovního zařazení. Konkrétní emailové adresy pro dané pracovní zařazení se budou online načítat z databáze organizace.

Metrolog může ve své aplikaci POP před zahájením uzávěrky na SPM vyvolat bilanci pokladny, která zobrazí uživateli podklady pro finanční uzávěrku.

#### 5.13.1. Seznam finančních uzávěrek

Toto podmenu umožňuje kdykoliv provést přehled všech evidovaných finančních uzávěrek. V aktuálním seznamu jsou vidět všechny dostupné finanční uzávěrky. Také je možné použít filtr a výběr omezit.

Pokud chce uživatel po vyhledání požadovaných dat opět zobrazit vše, použije volbu **Zrušit filtr** a seznam se opět zobrazí kompletní.

Vytvořený přehled je možné **Exportovat do formátu XLS** pro další použití.

#### Evidence finanční uzávěrky - Přehled

| Datum od                    | 01.12.2016 |   |
|-----------------------------|------------|---|
| Datum do                    | 31.12.2016 |   |
| Uživatelské jméno metrologa |            | ~ |

|                                                                                                    |                                                                                                    | Částka<br>hotovost                                            | Částka<br>karta | Částka<br>PSMS | Částka poštovní<br>poukázka               | Částka bankovní<br>převod                                                                                                | Celkem<br>zaplaceno                       | Celkem                                       |                                                           |
|----------------------------------------------------------------------------------------------------|----------------------------------------------------------------------------------------------------|---------------------------------------------------------------|-----------------|----------------|-------------------------------------------|----------------------------------------------------------------------------------------------------|-------------------------------------------|----------------------------------------------|-----------------------------------------------------------|
| ádný za                                                                                                   | áznam                                                                                                    |                                                               |                 |                |                                           |                                                                                                    |                                           |                                              |                                                           |
| elkem                                                                                                    |                                                                                                    | 0,00 Kč                                                       | 0,00 Kč         | 0,00 Kč        | 0,00 Kč                                   | 0,00 Kč                                                                                                    | 0,00 Kč                                   | 0,00 Kč                                      | Nevyrovnaná                                               |
| xporto                                                                                                    | ovat do XL                                                                                                    | s<br>anční uzáve                                              | rky             |                |                                           |                                                                                                    |                                           |                                              |                                                           |
| Uživa                                                                                                    | atelské jméno m<br>vé hledání                                                                                                    | ietrologa: jholinka                                           |                 |                |                                           |                                                                                                    |                                           |                                              |                                                           |
| Uživa<br>Nov                                                                                              | atelské jméno m<br>vé hledání<br>ční uzávěrka:                                                                                    | ietrologa: jholinka<br>Jiří Holinka                           | ·               |                |                                           |                                                                                                    | s                                         | itatus uzávě                                 | rky: Nevvrovnaná                                          |
| Uživa<br>Nov<br>Finan<br>Strukt                                                                           | atelské jméno m<br>vé hledání<br>ční uzávěrka:<br>tura                                                                            | etrologa: jholinka<br>Jiří Holinka                            |                 | Část           | ika                                       | Čísla transakcí                                                                                                    | S                                         | itatus uzávě                                 | rky: Nevyrovnaná                                          |
| Uživa<br>Nov<br>Finan<br>Strukt                                                                           | atelské jméno m<br>vé hledání<br>ční uzávěrka:<br>tura<br>st                                                                      | etrologa: jholinka<br>Jiří Holinka                            | ·               | Část           | tka                                       | Čísla transakcí           0.00 Kč         ?: 1.206.00 Kčl ?: 1.206.00 Kčl ?:                                             | S<br>5   7: 1.206.00 K6   7: 27,185.00 K6 | Status uzávě                                 | <b>rky: Nevyrovnaná</b><br>7: 1.206.00 Köl ?: 43.]        |
| L Viu<br>Uživa<br>Nov<br>Finan<br>Strukt<br>Hotovo<br>Potvrze                                             | atelské jméno m<br>vé hledání<br>iční uzávěrka:<br>tura<br>ist<br>ení o uložení na                                                | etrologa: jholinka<br>Jiří Holinka<br>účet                    |                 | Část           | tka                                       | Čísla transakcí<br>0.00 Kč ?: 1.206.00 Ka ?: 1.206.00 Ka<br>0.00 Kč                                                      | S<br>1 7: 1,206.00 K6   7: 27,185.00 K6   | <b>štatus uzávě</b><br>  ?: 42.433.00 Kő     | <b>rky: Nevyrovnaná</b><br>7: 1.206.00 Kő   7: 43,        |
| Uživa<br>Nov<br>Finan<br>Struk<br>Hotovo<br>Potvrze<br>Ústřížko                                           | atelské jméno m<br>vé hledání<br>níní uzávěrka:<br>tura<br>ust<br>ení o uložení na<br>y z poštovních j                            | etrologa: jholinka<br>Jiří Holinka<br>účet<br>poukázek        |                 | Část           | ika                                       | Čísla transakcí<br>0.00 КС<br>27.1.206.00 Ка 17.1.206.00 Ка<br>0.00 КС<br>0.00 КС                                        | S<br>51 7: 1.206.00 Kz   7: 27,185.00 Kz  | Status uzávě                                 | <b>rky: Nevyrovnaná</b><br>?: 1.206.00 Kő (?: 43)         |
| Uživa<br>Nov<br>Finan<br>Struki<br>Hotovo<br>Potvrze<br>Ústřížky<br>Platby                                | atelské jméno m<br>vé hledání<br>nční uzávěrka:<br>tura<br>st<br>st<br>ení o uložení na<br>y z poštovních  <br>kartou             | etrologa: jholinka<br>Jiří Holinka<br>účet<br>poukázek        |                 | Část           | ika                                       | Čísla transakcí<br>0.00 Kč<br>7: 1.206 00 Kč 12: 1.206.00 Kč<br>0.00 Kč<br>1.206.00 Kč                                   | S<br>1 7: 1,206.00 K6   7: 27,185.00 K6   | S <b>tatus uzávě</b><br>(† ?: 42,433.00 Kč ( | <b>rky: Nevyrovnaná</b><br>?: 1.206.00 Кб   ?: 43,        |
| Luživa<br>Nov<br>Finan<br>Strukt<br>Hotovo<br>Potvrze<br>Ústřížky<br>Platby                               | atelské jméno m<br>vé hledání<br>ční uzávěrka:<br>tura<br>st<br>ení o uložení na<br>y z poštovních<br>kartou<br>PSMS              | etrologa: jholinka<br><b>Jiří Holinka</b><br>účet<br>poukázek |                 | Část           | 1 200<br>3 19                             | Čísla transakcí<br>0.00 Kč<br>0.00 Kč<br>0.00 Kč<br>0.00 Kč<br>5,00 Kč<br>1,206.00 Kč<br>1,200 Kč<br>1,200 Kč            | S<br>;   ?: 1,206.00 Kč   ?: 27,185.00 Kč | Status uzávě<br>  ?: 42.433.00 Kě            | <b>rky: Nevyrovnaná</b><br>7: 1.206.00 Kěl 7: 43,         |
| Luživa<br>Nov<br>Finan<br>Struki<br>Hotovo<br>Potvrze<br>Ústřižky<br>Platby<br>Platby<br>Platby<br>Celkem | atelské jméno m<br>vé hledání<br>ční uzávěrka:<br>tura<br>st<br>ení o uložení na<br>y z poštovních<br>kartou<br>PSMS<br>zaplaceno | etrologa: jholinka<br>Jiří Holinka<br>účet<br>poukázek        |                 | Část           | ika<br>1 200<br>3 199<br>4 400            | Čísla transakcí<br>0.00 Kč ?: 1.206.00 Kš 1?: 1.206.00 Kš<br>0.00 Kč<br>5,00 Kč ?: 1,206.00 Kč<br>1,00 Kč ?: 3,194.00 Kč | S<br>51 7: 1.206.00 K6 [ 7: 27,185.00 K8  | Status uzávě<br>I ?: 42,433.00 Köl           | rky: Nevyrovnaná<br>?: 1.206.00 Kč   ?: 43.               |
| Luživa<br>Nov<br>Finan<br>Struki<br>Hotovo<br>Potvrze<br>Ústřížky<br>Platby<br>Celkem<br>Celkem           | vé hledání<br>vé hledání<br>ní uzávěrka:<br>tura<br>st<br>ení o uložení na<br>y z poštovních<br>kartou<br>PSMS<br>zaplaceno       | etrologa: jholinka<br><b>Jiří Holinka</b><br>účet<br>poukázek | -               | Část           | ika<br>1 200<br>3 19-<br>4 400<br>124 89- | Čísla transakcí           0.00 Kč         ?: 1.206.00 Kš   ?: 1.206.00 Kš           0.00 Kč                              | S                                         | Status uzávě<br>  ?: 42,433.00 K8            | <mark>rky: Nevyrovnaná</mark><br>?: 1.206.00 Кб   ?: 43.] |

Pokud je finanční uzávěrka nevyrovnaná, je možné prohlédnout si bližší údaje kliknutím na položku **Nevyrovnaná** ve sloupci **Status** příslušné finanční uzávěrky.

#### 5.13.2. Detail finanční uzávěrky

Detail vybrané finanční uzávěrky je možné zobrazit v tomto podmenu. Finanční uzávěrky se zobrazují podle vybraných kritérií.

### Evidence finanční uzávěrky

| Filtr                        |                            |   |
|------------------------------|----------------------------|---|
| Zdroj dat                    | ● Hlavní databáze 〇 Archiv |   |
| Uživatelské jméno metrologa: | Skopal Tomáš               | ~ |
| Vyhledat                     |                            |   |

## 5.14. TUZ uživatelé

Zde je možnost přiřadit uživatele TUZ k SPM.

# Přiřazení uživatele TUZ k SPM

| – Přiřazení pracovníka —– |              |                      |          |
|---------------------------|--------------|----------------------|----------|
| Uživatel TUZ              | SPM          | pracovník            |          |
| Hoffmanová Silvie         | ~ VO.        | J - 6251             | ✓ Přidej |
|                           |              |                      |          |
| – Přiřazení VOJ           |              |                      |          |
| VOJ TUZ uživatelů         | SPM          | pracovník            |          |
| VOJ - 0114                | ~ VO.        | J - 6251             | ✓ Přidej |
|                           |              |                      |          |
| Uživatel TUZ              | SOP VOJ      | Datum přiřazení      | Akce     |
| Jan Kalandra              | VOJ 6001     | 12.05.2015 16:26     | Odebrat  |
| Milan Sochor              | VOJ 6001     | 19.05.2015 12:25     | Odebrat  |
|                           |              |                      |          |
|                           | Strana 1 z 1 | 1 Přejít na stranu 1 |          |

Počet záznamů: 2

# 5.15. Počet licencí

Zobrazí přehled o počtu poskytnutých a použitých licencí.

### Počet licencí

| Počet poskytnutých licencí: | 103 |
|-----------------------------|-----|
| Počet použitých licencí:    | 100 |

# 6. Použité zkratky

| Zkratka     | Popis                                                                                                    |
|-------------|----------------------------------------------------------------------------------------------------|
| SOP         | Systém osobních pokladen                                                                                                    |
| РОР         | POP je aplikace SOP běžící v online nebo semionline režimu na přenosném<br>PC (notebook, netbook, tablet) nebo speciálním terminálu                 |
| SPM         | SPM neboli aplikace Stabilního Pokladního Místa je aplikace SOP běžící na víceúčelovém PC s OS Windows, na kterém běží aplikace SOP v režimu online |
| VOJ         | Vnitřní organizační jednotka ČMI                                                                                                    |
| ERP         | Ekonomický informační systém organizace                                                                                                    |
| EAN         | Čárový kód                                                                                                    |
| DO          | Databáze organizace (nový systém ČMI) zabývající se agendou<br>personalistiky                                                                       |
| DB ČMI      | Databáze zákazníků a měřidel                                                                                                    |
| RES         | Registr ekonomických subjektů                                                                                                    |
| PDF/A       | Nezměnitelný elektronický formát dokumentu, určený k archivaci. Definice<br>viz ISO19005-2                                                          |
| SED         | Systém elektronických dokumentů                                                                                                    |
| DB ED       | Modul databáze elektronických dokumentů                                                                                                    |
| PDF GEN     | Modul generátor dokumentů v PDF                                                                                                    |
| PDF/A GEN   | Modul převodu dokumentů do PDF/A                                                                                                    |
| DIGI SIGN   | Modul digitálního podpisu a časové značky                                                                                                    |
| ММР         | Systém Materna Mobile Payment                                                                                                    |
| LOG         | Modul logování                                                                                                    |
| MAIL        | Mailbox pro ukládání dokumentů                                                                                                    |
| Šablona XLS | Objekt SOP, představující šablonu vybraného formuláře ve formátu MS<br>OFFICE XLSX popř. XLS                                                        |

# 7. Závěr

Přejeme Vám příjemnou práci s aplikací SOP a v případě problémů kontaktujte support MATERNA Communications a.s.